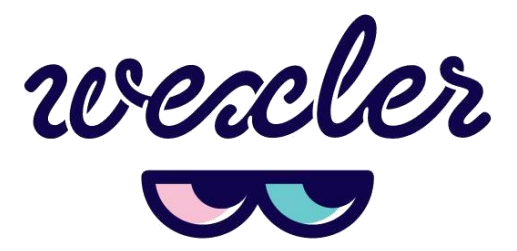

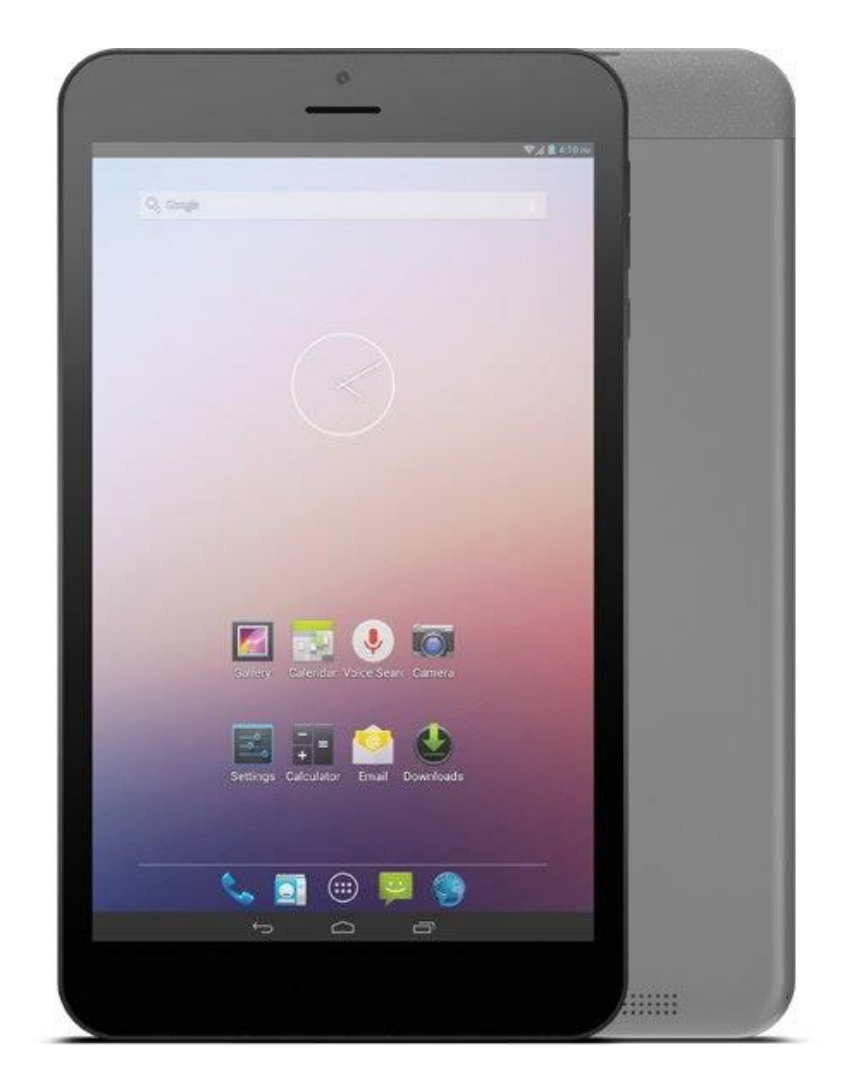

ПЛАНШЕТНЫЙ КОМПЬЮТЕР

WEXLER.TAB 8iQ

# ПЛАНШЕТНЫЙ КОМПЬЮТЕР WEXLER. ТАВ 8iQ Руководство пользователя

### Уважаемые пользователи!

### Благодарим за выбор продукции под маркой Wexler!

Планшетный компьютер Wexler. TAB 8iQ на базе операционной системы Android — многофункциональное устройство, с помощь которого можно читать книги, смотреть фильмы, слушать музыку, листать фотографии, отдохнуть за игрой, посетить любимые сайты, пообщаться с друзьями.

Беспроводной встроенный модуль Wi-Fi избавит вас от неудобного кабеля, вы можете подключаться к интернету при помощи беспроводных сетей.

Встроенный модуль 3G позволит вам быть всегда в сети, где бы вы не находились (при наличии сотовой связи в данном регионе).

Пожалуйста, прочтите руководство пользователя перед началом работы. В руководстве изложены основы работы с планшетным компьютером и описаны базовые функции.

### Предупреждение

Компания не несет ответственности за потерю данных, вызванную сбоем программного обеспечения, электроники, техническим обслуживанием, заменой батареи и другими случаями. Компания не несет ответственности за работу программного обеспечения третьих лиц.

Аппаратная и программная часть устройства постоянно совершенствуется, поэтому некоторые функции могут быть еще не описаны или изменены без предварительного уведомления.

### Примечание:

При обнаружении в данном руководстве неточностей, просим отнестись с пониманием и уведомить об этом по e-mail или телефонам, указанным на нашем сайте <u>www.wexler.ru</u>

# МЕРЫ ПРЕДОСТОРОЖНОСТИ

- 1. Пожалуйста, не держите устройство вблизи источников сильных электромагнитных полей.
- 2. Не разбирайте устройство. При возникновении проблем обратитесь к поставщику или в сервисный центр.
- 3. Не допускайте воздействия влажной среды. Не допускайте попадания капель или брызг воды. Не ставьте на устройство емкости с жидкостями. Держите устройство подальше от воды и других жидкостей. Если на устройство попала вода, аккуратно вытрите её. Не чистите планшетный компьютер водой или химическими веществами. Для очистки протрите мягкой сухой тканью.
- 4. Не кладите на устройство тяжелые предметы.
- 5. Не прилагайте чрезмерных усилий для нажатия на клавиши или экран.
- При эксплуатации, хранении и транспортировке планшетного компьютера будьте осторожны. Не допускайте сильных сотрясений и ударов, избегайте случайных механических воздействий, например, падений. Не допускайте сжатий и иных механических нагрузок.
- 7. При установке карты памяти и сим-карты, следите за маркировкой. Не прилагайте чрезмерных усилий, чтобы не повредить разъем.
- 8. Избегайте слишком высоких или низких температур. Не оставляйте планшетный компьютер под прямыми солнечными лучами.
- 9. Во избежание перегрева, не держите устройство подключенным к компьютеру слишком долго.
- 10. Для защиты органов слуха не прослушивайте звук через наушники слишком громко.
- 11. При форматировании внутренней памяти устройства, загрузке файлов или обновлении программного обеспечения не отключайте устройство во избежание повреждений файлов.
- 12. Производитель может вносить изменения, влияющие на производительность и функциональность устройства без дополнительного уведомления.
- 13. В случае использования планшетного компьютера в режиме портативного устройства для хранения информации, пожалуйста, убедитесь в правильности использования. Неправильное использование может привести к потере данных.
- 14. При использовании устройства с компьютером, на котором есть вирусы, возможно повреждение файлов или программного обеспечения. Проводите проверку планшетного компьютера на вирусы.

- 15. Производитель не несет ответственность при утрате пользовательских данных в результате повреждения устройства и в иных случаях.
- 16. При использовании руководствуйтесь данной инструкцией, а также регулярно делайте резервные копии важных данных.
- 17. Не используйте планшетный компьютер там, где запрещено использование электронных устройств, например, в самолетах во время взлета и посадки, а также на автозаправочных станциях.
- 18. Соблюдайте законодательство об авторских и смежных правах.
- 19. Не используйте устройство во время вождения или на ходу во избежание дорожно-транспортных происшествий.
- 20. Прослушивание музыки и видео на максимуме уровня громкости звука может нанести вред вашему слуху. Используйте среднюю величину громкости во избежание проблем.

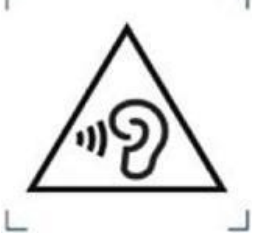

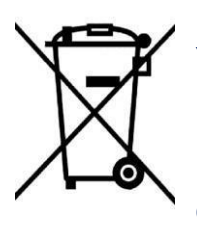

### Утилизация изделия по окончании срока службы

По окончании срока службы изделия не выбрасывайте его вместе с остальными бытовыми отходами. Утилизация данного изделия должна быть осуществлена согласно местным нормам и правилам

по переработке отходов. Утилизация изделий позволяет предотвратить нанесение потенциального вреда окружающей среде и здоровью человека в результате неконтролируемого выброса отходов и рационально использовать материальные ресурсы. За более подробной информацией по сбору и утилизации отслужившего электрического и электронного оборудования,

осуществляемым бесплатно и по вашему месту жительства, обратитесь в соответствующее управление вашего муниципального органа власти.

# КОМПЛЕКТАЦИЯ

- 1. Планшетный компьютер Wexler. TAB 8iQ
- 2. Кабель USB
- 3. Зарядное устройство
- 4. Краткая инструкция

# ВНЕШНИЙ ВИД

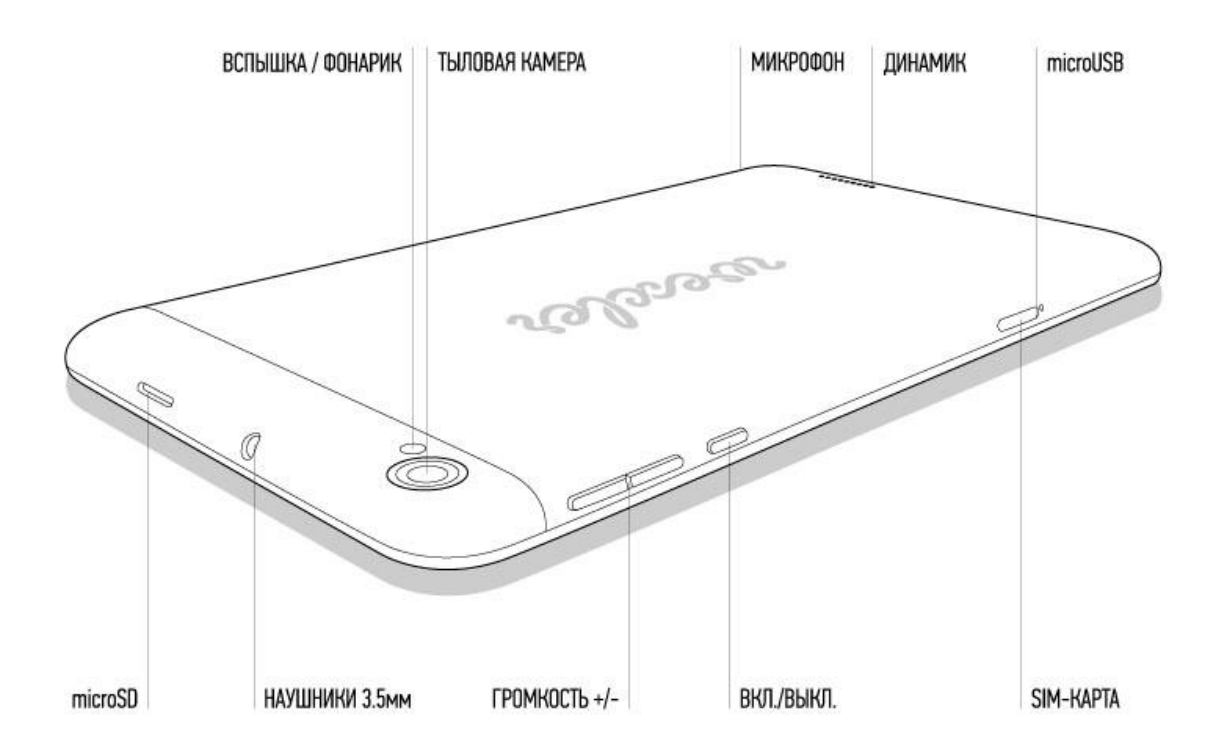

# ВКЛЮЧЕНИЕ/ВЫКЛЮЧЕНИЕ И БЛОКИРОВКА

Для включения планшетного компьютера нажмите и удерживайте около 3 секунд кнопку питания. Начнется загрузка операционной системы Android. Через некоторое время устройство будет готово к работе.

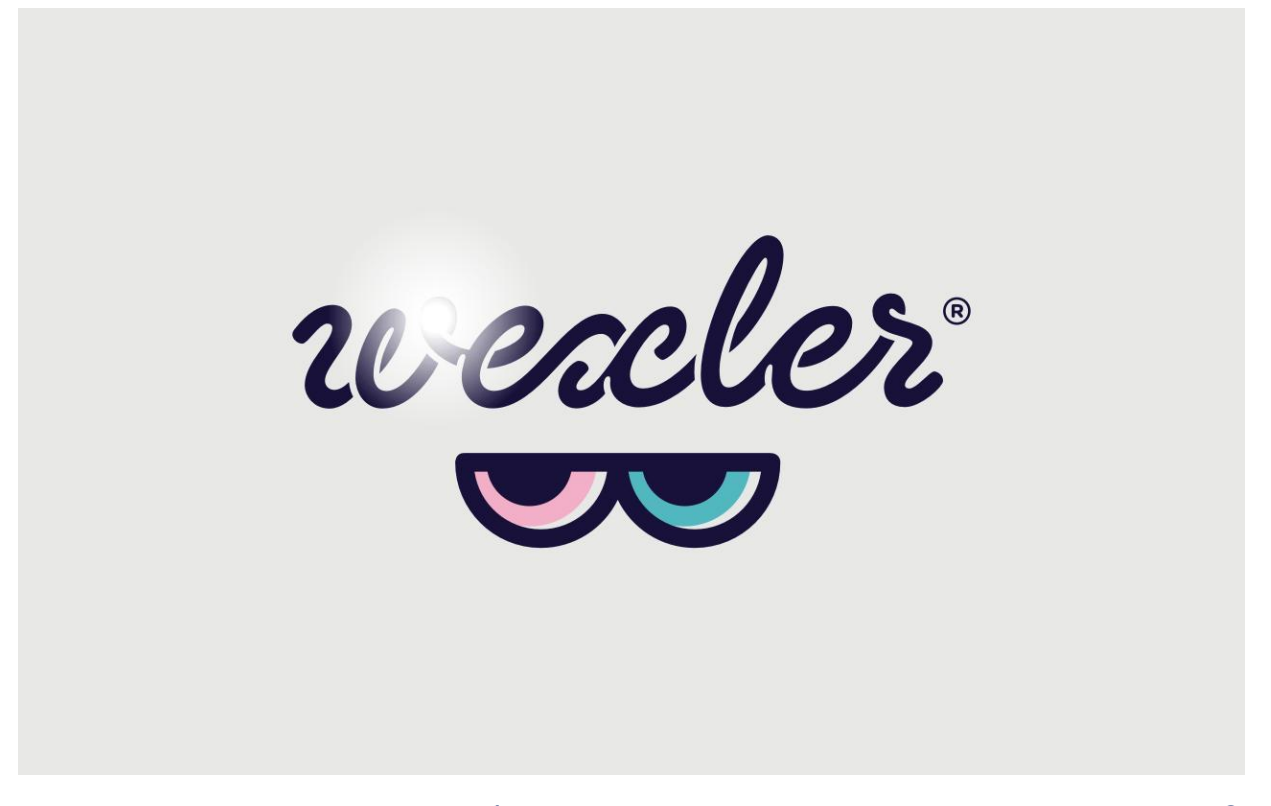

Для переключения в энергосберегающий режим нажмите кнопку питания. Экран будет отключен. Для выхода из энергосберегающего режима нажмите на кнопку питания еще раз. В энергосберегающем режиме планшетный компьютер все равно продолжает работать, например, продолжает воспроизводить музыку.

Для выключения устройства удерживайте клавишу питания около 3 секунд, после чего подтвердите свой выбор в появившемся меню.

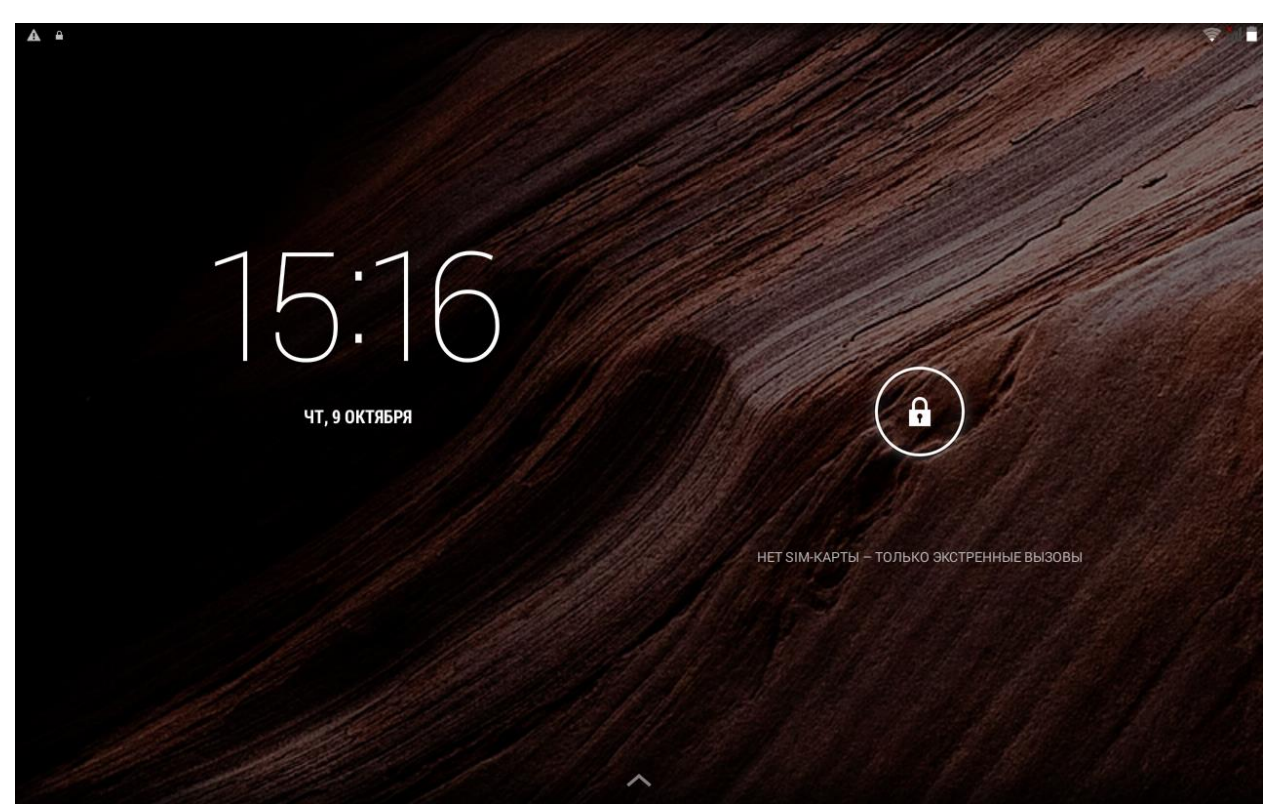

Для разблокировки устройства сдвиньте значок с замком вправо.

Для защиты персональной информации и доступа к планшетному компьютеру вы можете установить дополнительную защиту при блокировке экрана.

- 1. В правом верхнем углу выберите значок 🎹, далее «Настройки» 🔎
- 2. Пролистайте вниз и выберите «Безопасность».
- 3. Выберите «Блокировка экрана».
- 4. Выберите тип блокировки, который вы хотите использовать.

После установки типа блокировки, в зависимости от настроек, каждый раз планшетный компьютер будет просить вас ввести графический ключ, PIN-код или пароль.

### Внимание!

При выборе типа блокировки, подразумевающего ввод графического ключа, PIN-кода и паролей не забывайте их! Восстановление утерянного PIN-кода или графического ключа осуществляется через сервис Google. Настоятельно рекомендуем сначала предварительно настроить учетную запись Google (страница 15).

В противном случае, восстановление утерянного пароля невозможно! Потребуется перепрошивка устройства с потерей всех данных.

# ОБЗОР

После запуска системы в нижней части экрана можно увидеть три значка навигации, доступных во всех приложениях. С их помощью можно вернуться к главному или предыдущему экрану, либо перейти к настройкам:

Значок Название Описание
 Назад Возврат к предыдущему экрану.
 Домой Возврат к главному экрану.

Последние приложения Вызов списка приложений, с которыми вы работали. Для того чтобы открыть приложение, коснитесь его миниатюры. Для того чтобы убрать приложения из списка, сдвиньте его влево или вправо.

Через некоторое время значки навигации могут принять вид точек или вовсе исчезнуть, это зависит от открытого приложения. Чтобы значки вновь отобразились полностью, коснитесь нижней части экрана.

В правом верхнем углу находится значок «Приложения» **Ш**. Коснитесь его, чтобы получить доступ ко всем приложениям и виджетам.

В средней части главного экрана отображаются приложения, виджеты, значки и папки.

- о Чтобы открыть приложение, папку или виджет, выберите соответствующий значок.
- Для просмотра дополнительных областей главного экрана, быстро проведите пальцем слева направо или справа налево.
- В верхней части экрана отображается статусная строка, которая выглядит примерно так:

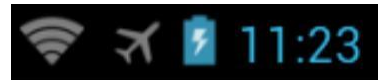

Значки слева отображают различные уведомления. Например, уведомления о том, что пришло сообщение.

Значки в правой части отображают время, состояние сети Wi-Fi, уровень заряда батареи и так далее.

# РАБОТА С СЕНСОРНЫМ ЭКРАНОМ

Интерфейс планшетного компьютера специально разработан для управления при помощи пальцев. Вы можете управлять значками, кнопками, меню, экранной клавиатурой и другими элементами при помощи сенсорного экрана.

Также вы можете менять ориентацию экрана.

#### ОСНОВНЫЕ МЕТОДЫ УПРАВЛЕНИЯ:

1• НАЖАТИЕ. Чтобы активировать тот или иной элемент управления, просто коснитесь его. Например, чтобы ввести имя,

пароль или поисковый запрос, просто коснитесь соответствующего поля, экранная клавиатура появится автоматически.

• НАЖАТИЕ И УДЕРЖИВАНИЕ. Прикоснитесь к элементу на экране и не отпускайте палец до начала действия. Например,

чтобы установить обои на главном экране, следует нажать и удерживать пустую область на главном экране до появления меню.

• ПЕРЕТАСКИВАНИЕ. Нажмите и кратковременно удерживайте элемент, затем, не отпуская пальца, проведите по экрану до требуемого положения. Перетаскивание элементов на главном экране служит для изменения их положения.

• ПРОЛИСТЫВАНИЕ ИЛИ ПРОКРУЧИВАНИЕ. Чтобы пролистать или прокрутить, следует быстро провести пальцем по поверхности экрана, не останавливаясь после первого прикосновения (иначе вы просто перетащите элемент). Например,

можно пролистать экран вверх или вниз для просмотра списка.

• СЖАТИЕ ИЛИ РАСТЯЖЕНИЕ (масштабирование). В некоторых приложениях (Карты, Интернет, Галерея) можно увеличить и уменьшить изображение, поместив одновременно два пальца на экран и сжав их вместе (для уменьшения) или разведя в стороны (для увеличения).

• ПОВОРОТ ЭКРАНА. Обычно для того, чтобы поменять ориентацию экрана с альбомной на книжную и наоборот,

достаточно повернуть устройство. Функцию автоповорота можно включить или отключить в настройках.

# ЗАРЯДКА АККУМУЛЯТОРА

|                                                   |                                 | 🗇 📶 🛢 15:17 |
|---------------------------------------------------|---------------------------------|-------------|
| 🔯 Настройки                                       |                                 | 💭 обновить  |
| устройство                                        |                                 |             |
| <table-cell-rows> Профили звука</table-cell-rows> | Заряд батареи                   |             |
| 🗘 Экран                                           | 65% – Не заряжается             |             |
| 📰 Память                                          |                                 |             |
| 🔒 Батарея                                         | 2 ч. 5 м. 43 с. от батареи      |             |
| 🛃 Приложения<br>личные данные                     | Связь с сетью                   | 32%         |
| • Местоположение                                  | 🔊 🚾                             | 32%         |
| 🔒 Безопасность                                    | Планшетный ПК в режиме ожидания | 32%         |
| 🔺 Язык и ввод                                     | Система Android                 | 4%          |
| Э Восстановление и сброс<br>аккаунты              |                                 |             |
| 8 Google                                          |                                 |             |
|                                                   |                                 |             |
|                                                   |                                 |             |

Зарядка встроенного аккумулятора осуществляется при помощи зарядного устройства.

Время работы планшетного компьютера от аккумулятора от одной зарядки зависит от многих факторов: режима использования, использования беспроводных интерфейсов, яркости экрана и т.д.

Для того чтобы продлить срок работы планшетного компьютера на одной зарядке, отключите неиспользуемые интерфейсы: Wi-Fi, Bluetooth, уменьшите яркость дисплея.

Для увеличения ресурса аккумулятора рекомендуется первые несколько раз полностью заряжать и разряжать аккумуляторную батарею. Подробная информация о работе батареи доступна в меню «Настройки» — «Батарея».

# ВЫБОР ЯЗЫКА

Чтобы изменить язык интерфейса планшетного компьютера, выполните следующие действия:

- 1. Нажмите в правом верхнем углу значок 🎟, далее Settings («Настройки»).
- 2. Выберите Language & input («Язык и ввод»), в правом столбце выберитеLanguage («Язык»). Установите необходимый язык интерфейса.

|       |                          |                                                         | 🛜 📶 🛢 15:20  |
|-------|--------------------------|---------------------------------------------------------|--------------|
| K Hac | стройки                  |                                                         |              |
|       | и лиравление эпигкартами |                                                         |              |
|       | 🗢 Wi-Fi                  | Язык<br>Русский                                         |              |
|       | Bluetooth                | Пооверка правописания                                   |              |
|       | О Передача данных        |                                                         | <u>-</u>     |
|       | Ещё                      | Пользовательский словарь                                |              |
|       | устройство               | КЛАВИАТУРА И СПОСОБЫ ВВОДА                              |              |
|       | 🛟 Профили звука          | По умолчанию                                            |              |
|       | 🗘 Экран                  | Латиница (QWERTY) - Клавиатура Android (AOSP)           |              |
|       | 📰 Память                 | Клавиатура Android (AOSP)<br>русский, Латиница (QWERTY) | <u>-1-1-</u> |
|       | 🗎 Батарея                | □ Голосовой ввод Google<br>Автоматически                | <u></u>      |
|       | 🖄 Приложения             | голосовой ввод                                          |              |
|       | ЛИЧНЫЕ ДАННЫЕ            | Голосовой поиск                                         |              |
|       | Местоположение           |                                                         |              |
|       | Базопасилоть             | Синтез речи                                             |              |
|       | 5                        |                                                         |              |

### 3. После установки языка, выберите настройки клавиатуры и способов ввода.

| ÷ .  |                                                                                                | 🕐 🤿 🗐 🖬 16:58 |
|------|------------------------------------------------------------------------------------------------|---------------|
| Наст | ройки клавиатуры Android (AOSP)                                                                |               |
|      |                                                                                                |               |
|      |                                                                                                |               |
|      | <b>Языки ввода</b><br>русский, Латиница (QWERTY)                                               |               |
|      | ОБЩИЕ                                                                                          |               |
|      |                                                                                                |               |
|      | Виброотклик клавиш                                                                             |               |
|      | Звук клавиш                                                                                    |               |
|      | ИСПРАВЛЕНИЕ ТЕКСТА                                                                             |               |
|      | Пользовательский словарь                                                                       |               |
|      | Дополнительные словари                                                                         |               |
|      | Блокировка нецензурных слов<br>Не предлагать слова, которые могут быть сочтены оскорбительными |               |
|      | Автоисправление<br>Автоматическое исправление опечаток при вводе знака препинания или пробела  |               |
|      |                                                                                                |               |

4. Установите галочки напротив языков, которые вам понадобятся. Не забудьте отметить английский для ввода латинских букв.

5. В дальнейшем переключение языков в формах ввода производится с помощью значка , который расположен слева от кнопки «пробел».

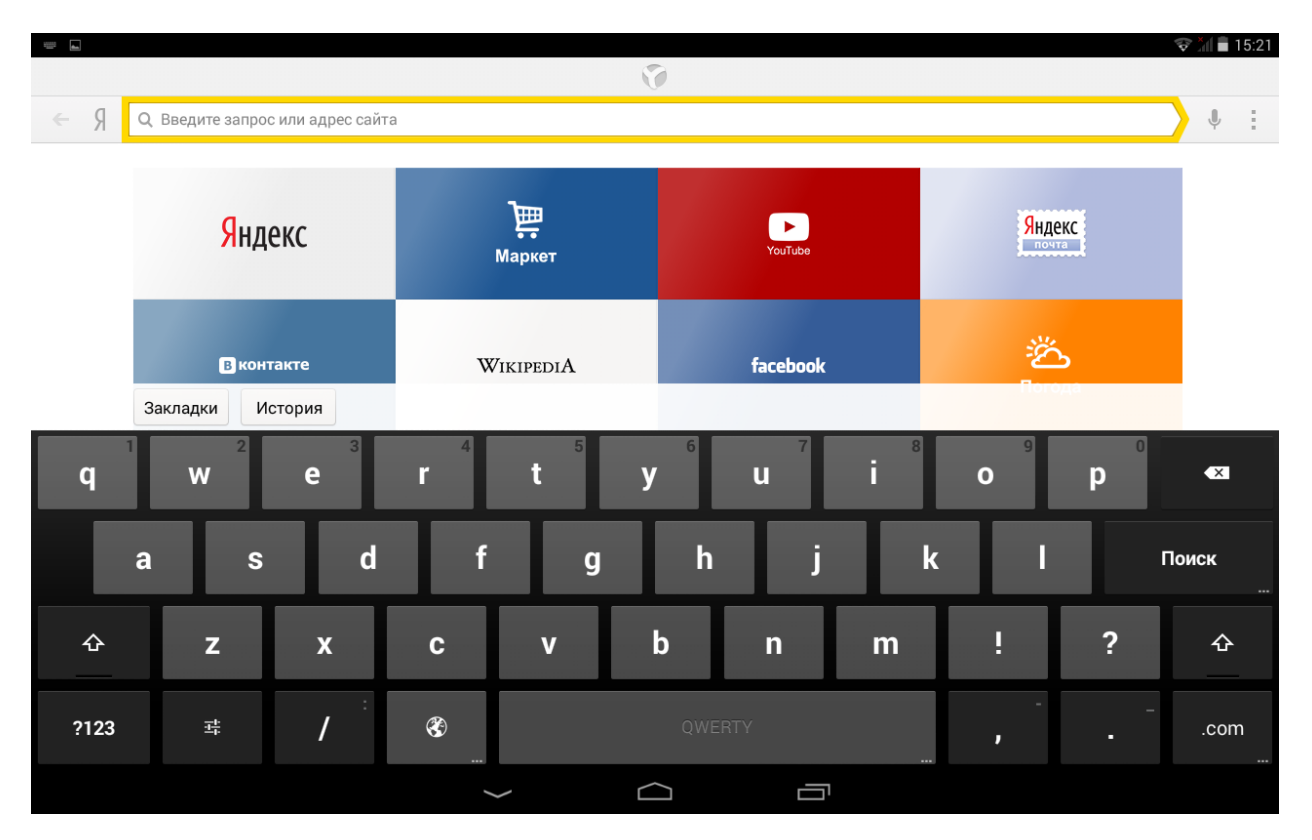

# ПОДСОЕДИНЕНИЕ К ПК И ПЕРЕДАЧА ФАЙЛОВ

1. Чтобы подключить планшетный компьютер к персональному компьютеру, соедините их кабелем USB.

2. На персональном компьютере планшет определится как съемный диск или как два съемных диска, если в планшетный компьютер установлена карта памяти microSD.

3. Далее можно работать с планшетным компьютером как с обычным флэшнакопителем: копировать, перемещать и удалять файлы. Перед тем, как отсоединить кабель, рекомендуется выполнить на персональном компьютере безопасное извлечение устройства.

# НАСТРОЙКА ДАТЫ И ВРЕМЕНИ

Для настройки даты и времени выберите «Настройки» — «Дата и время». Далее

установите дату, время и часовой пояс или установите галочку «Дата и время сети».

|        |                                 |                                                     | 💎 📶 🛢 15:21 |
|--------|---------------------------------|-----------------------------------------------------|-------------|
| Ф Наст | гройки                          |                                                     |             |
|        |                                 |                                                     |             |
|        | ЛИЧНЫЕ ДАННЫЕ                   |                                                     |             |
| -      | Местоположение                  | Дата и время сети<br><sub>Выкл</sub>                |             |
| _      | Везопасность                    | Часовой пояс сети<br>Использовать часовой пояс сети |             |
|        | 🗛 Язык и ввод                   | Пата                                                |             |
| _      | Э Восстановление и сброс        | 09.10.2014                                          |             |
|        | АККАУНТЫ                        | Время                                               |             |
|        | 8 Google                        |                                                     |             |
| -      | + Добавить аккаунт              |                                                     |             |
|        | СИСТЕМА                         | 24-часовой формат 🗸 🗸 🗸 🗸 🗸                         |             |
|        | 🕚 Дата и время                  |                                                     |             |
|        | 🕲 Расписание вкл./выкл. питания | 09.10.2014                                          |             |
|        | 🖐 Спец. возможности             |                                                     |             |
|        | ① О планшете                    |                                                     |             |
|        |                                 |                                                     |             |
|        | ÷                               |                                                     |             |
|        |                                 |                                                     |             |

|                                |                |                                               |         | 🗢 🕅 🛢 15:21 |
|--------------------------------|----------------|-----------------------------------------------|---------|-------------|
| Настройки                      |                |                                               |         |             |
|                                |                |                                               |         |             |
| ЛИЧНЫЕ ДАННЫЕ                  |                |                                               |         |             |
| Местоположение                 | e              | Дата и время сети<br>Синхронизировать время г | по сети |             |
| 🔒 Безопасность                 |                | Часовой пояс сети<br>Использовать часовой поя | ссети   |             |
| 🗛 Язык и ввод                  |                |                                               |         |             |
| Э Восстановление               | и сброс        |                                               |         |             |
| АККАУНТЫ                       |                |                                               |         |             |
| 8 Google                       |                |                                               |         |             |
| 🕂 Добавить аккаун              |                |                                               |         |             |
| СИСТЕМА                        |                | 24-часовой формат<br>13:00                    |         |             |
| 🕚 Дата и время                 |                | Формат даты                                   |         |             |
| 🕲 Расписание вкл.,             | /выкл. питания | 09.10.2014                                    |         |             |
| 🖐 Спец. возможно               | сти            |                                               |         |             |
| <ol> <li>О планшете</li> </ol> |                |                                               |         |             |
|                                |                |                                               |         |             |
|                                | Ś              |                                               |         |             |

# ЧАСЫ И БУДИЛЬНИК

Текущее время отображается на стрелочном и цифровом циферблатах.

Прикосновение к часам позволяет добавить будильник. Также установка будильника доступна в меню «Приложения» — «Часы». Можно установить несколько независимых будильников, каждый из которых может срабатывать в разное время и разные дни недели. Для каждого из будильников можно выбрать свой звук сигнала.

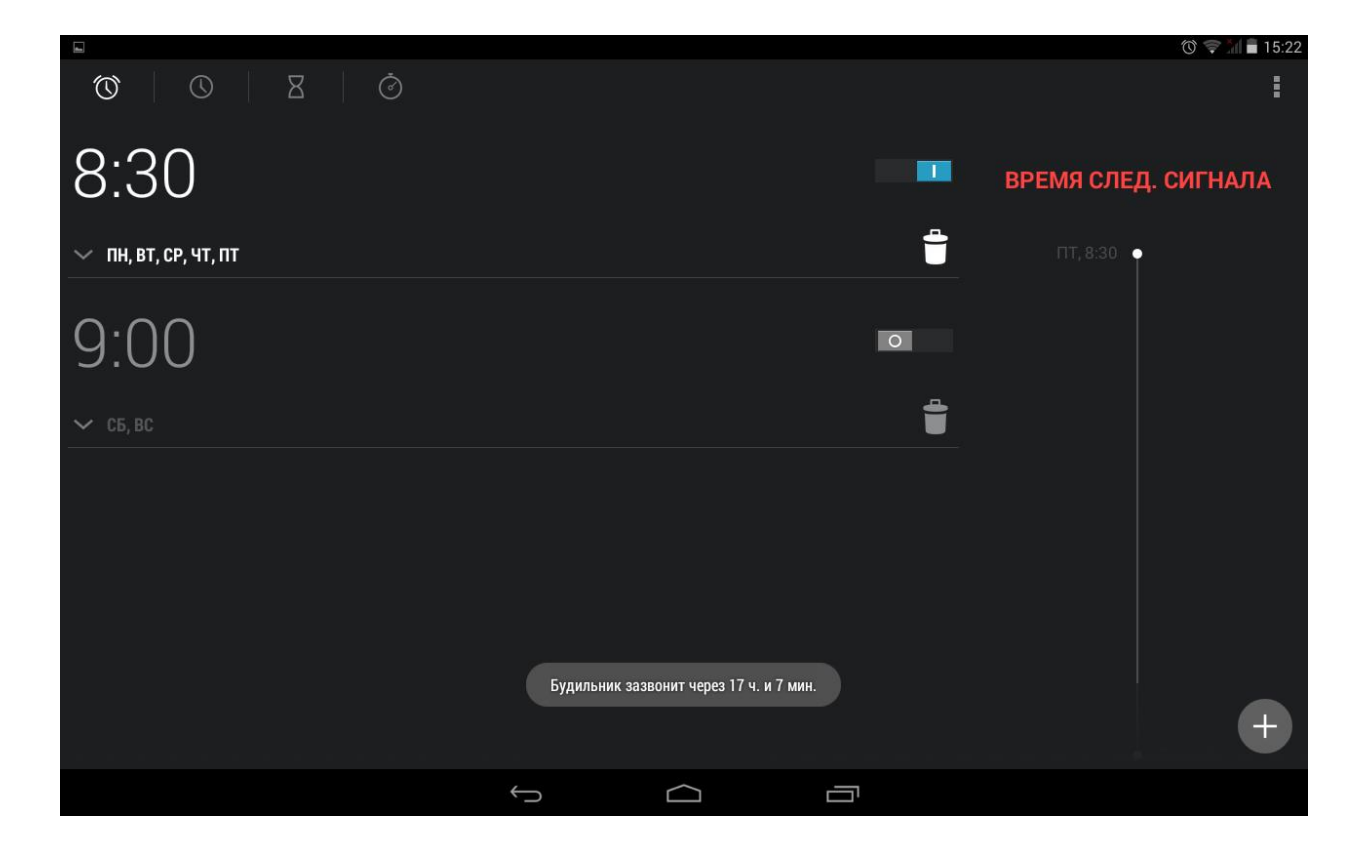

# НАСТРОЙКА ПОДКЛЮЧЕНИЯ К СЕТИ ИНТЕРНЕТ

Для того, подключить планшетный компьютер к сети Интернет по Wi-Fi, необходимо выполнить следующие действия:

1. Войти в «Настройки», выбрать пункт «Беспроводные сети», убедиться, что индикатор Wi-Fi находится в положении «ВКЛ».

|                                             |                |                   |                                |      |          | 1 🐨 🕅 | 15:23 |
|---------------------------------------------|----------------|-------------------|--------------------------------|------|----------|-------|-------|
| 🄯 Настройки                                 |                |                   |                                |      | \$       | +     | ł     |
| БЕСПРОВОДНЫЕ                                | сети           |                   |                                |      |          |       |       |
| 🗋 Управлен                                  | ие SIM-картами |                   | TP-LINK_712EF9                 |      |          |       |       |
| 🗢 Wi-Fi                                     |                |                   | avirsa                         |      |          |       |       |
| Bluetooth                                   | 0              |                   | Защита 802.1х                  |      |          |       |       |
| 🕓 Передача                                  | данных         |                   | <b>public</b><br>Защита WPA2   |      |          |       |       |
| Ещё                                         |                |                   | gw                             |      |          |       |       |
| устройство                                  |                |                   | защита WPA2                    |      |          |       |       |
| <table-cell-rows> Профили</table-cell-rows> | звука          |                   | <b>gtel</b><br>Защита WPA/WPA2 |      | <b>A</b> |       |       |
| 🗘 Экран                                     |                |                   | Keenetic-0075                  | PC)  |          |       |       |
| 🚍 Память                                    |                |                   |                                | - 3) |          |       |       |
| 🔒 Батарея                                   |                |                   |                                |      |          |       |       |
| 🛃 Приложен                                  | ия             |                   |                                |      |          |       |       |
| ЛИЧНЫЕ ДАННЬ                                | IE             |                   |                                |      |          |       |       |
| <b>~</b> • • •                              |                |                   |                                |      |          |       |       |
|                                             |                | $\leftrightarrow$ |                                |      |          |       |       |

2. Вам будет доступен список сетей Wi-Fi для подключения. Чтобы подключиться к одной из открытых или защищенных паролем сетей Wi-Fi, следует коснуться названия сети, при необходимости ввести пароль.

| 4    |                                             |                 |         |           |  |    | 0 🛎 💵 | 15:23 |
|------|---------------------------------------------|-----------------|---------|-----------|--|----|-------|-------|
| Ю На |                                             |                 |         |           |  | 6  |       |       |
|      | БЕСПРОВОДНЫЕ СЕТИ                           |                 |         |           |  |    |       |       |
|      |                                             |                 | TP-LII  | NK_712EF9 |  |    |       |       |
|      |                                             | public          |         |           |  |    |       |       |
|      | Bluetooth                                   | Уровень сигнала | Хороший |           |  |    |       |       |
|      | Ещё                                         | Защита          | WPA2 PS | к         |  | 78 |       |       |
|      |                                             | Пароль          |         |           |  |    |       |       |
|      | 🛟 Профили звука                             | Дополнительно   |         |           |  |    |       |       |
|      | <ul> <li>Экран</li> <li>Валият</li> </ul>   | Отмена          |         |           |  |    |       |       |
|      | <ul> <li>Память</li> <li>Батарея</li> </ul> |                 |         |           |  |    |       |       |
|      | 🖄 Приложения                                |                 |         |           |  |    |       |       |
|      |                                             |                 |         |           |  |    |       |       |
|      |                                             |                 |         |           |  |    |       |       |

Подключение к интернету понадобится для работы с сайтами и электронной почтой, для установки новых приложений и т.д.

Работа с сайтами осуществляется с помощью встроенного браузера. В браузере доступно большинство функций, привычных в стандартных браузерах на персональных компьютерах. Для того чтобы увеличить какой-либо элемент, коснитесь экрана в этом месте двумя пальцами и разведите их в разные стороны.

Уменьшение масштаба производится аналогично, но пальцы сдвигаются.

# НАСТРОЙКА УЧЕТНОЙ ЗАПИСИ (АККАУНТА) GOOGLE

Чтобы в полной мере использовать возможности операционной системы Android, необходимо настроить аккаунт Google. Во время настройки учетной записи планшетный компьютер должен быть подключен к сети интернет. Выберите «Настройки» — «Аккаунты» — «Добавить аккаунт» — «Добавьте аккаунт Google» — «Настройка аккаунта Google». Вы можете использовать существующий аккаунт или создать новый.

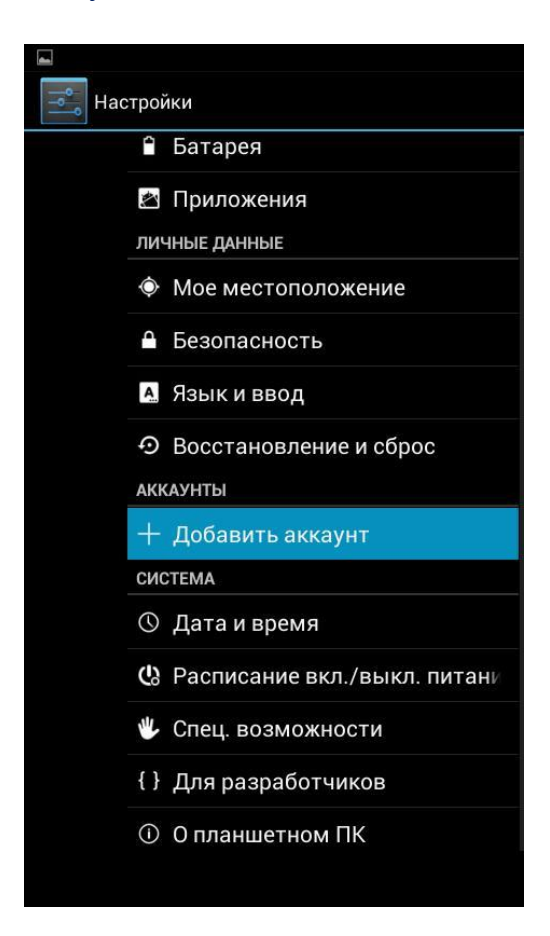

| đ   |                   |                  | 🕥 🤿 📶 🛢 15:25        |
|-----|-------------------|------------------|----------------------|
| Had |                   |                  | <b>()</b> + <b>:</b> |
|     |                   | Добавьте аккаунт |                      |
|     |                   | 8 Google         |                      |
|     | Bluetooth         |                  |                      |
|     | 🕚 Передача данных |                  |                      |
|     |                   | Рорз             | Ţ.                   |
|     |                   | 🙆 Корпоративный  |                      |
|     | 🗣 Профили звука   |                  |                      |
|     | 🏟 Экран           | Я эндекс.наспорт |                      |
|     | 🚍 Память          |                  |                      |
|     | 🗎 Батарея         |                  |                      |
|     | 🛃 Приложения      |                  |                      |
|     |                   |                  |                      |
|     | • Местоположение  |                  |                      |
|     | 🔒 Безопасность    |                  |                      |
|     |                   |                  |                      |
|     |                   |                  |                      |

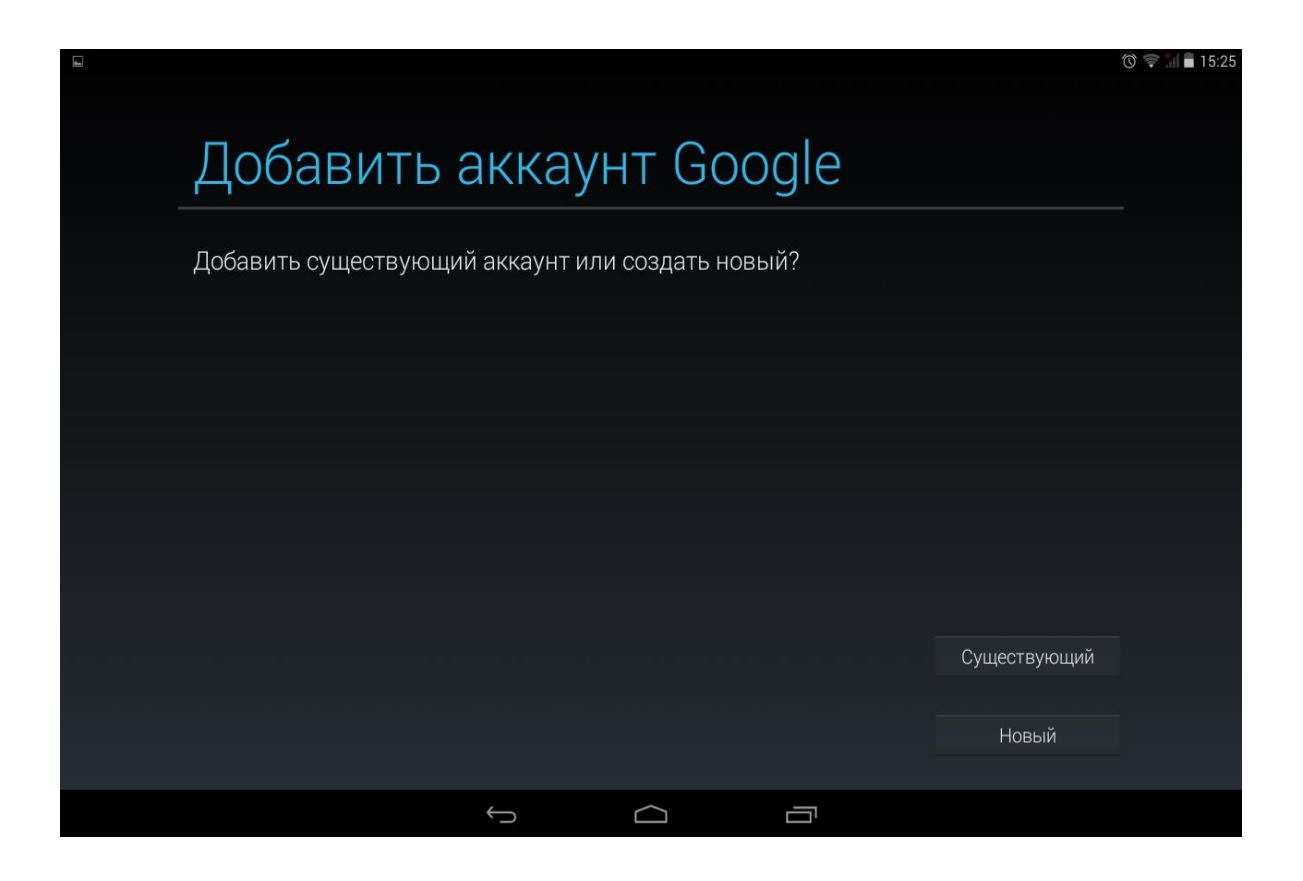

| ÷    |           |    |           |   |               |        |   |               | Q      | ஂ 〒 ╢ ■ 15:29 |
|------|-----------|----|-----------|---|---------------|--------|---|---------------|--------|---------------|
|      | Вой       | ТИ |           |   |               |        |   |               |        |               |
|      | Эл. почта | 3  |           |   |               |        |   |               |        |               |
|      | Пароль    |    |           |   |               |        |   |               |        |               |
| q    | 2<br>W    | e  | 4         | t | 6<br><b>y</b> | T<br>U | 8 | 9<br><b>0</b> | 0<br>P | •23           |
| a    | s         | d  | f         | g | h             | j      | k | Г             |        | Далее         |
| ¢    | z         | x  | с         | v | b             | n      | m | !             | ?      | ¢             |
| ?123 | 耳         | @  | <b>()</b> |   | QWER          | TΥ     |   | -             |        | .com          |
|      |           |    | ~         | - | $\bigcirc$    |        |   |               |        |               |

Без аккаунта Google невозможно устанавливать приложения из Google Play (Play Mapкer).

После того, как аккаунт подключен, вам придет уведомление по электронной почте.

# МУЗЫКА

Выберите значок «Музыка» для доступа к аудиофайлам, находящимся в памяти планшетного компьютера и на карте памяти.

Для удобства поиска все треки отсортированы по исполнителям, по альбомам, по алфавиту и по плейлистам. Для воспроизведения выберите один из режимов сортировки и коснитесь названия трека.

|                                                        |                              |                      |           |          | 🕼 🕲 🤝 📶 🖬 15:40 |
|--------------------------------------------------------|------------------------------|----------------------|-----------|----------|-----------------|
|                                                        | o                            | S.                   |           | Q        | ì :             |
| Исполнители                                            | Альбомы                      | Треки                | Плейлисть | и Что иг | грает           |
| (05) [W.A.S.P.] Heaven磗 Hu<br><sup>W.A.S.P.</sup>      | ng In Black                  |                      |           |          | 7:14            |
| End, The<br>Doors                                      |                              |                      |           |          | 11:42           |
| Into The Fire<br>W.A.S.P.                              |                              |                      |           |          | 5:54            |
| Ludwig Van Beethoven - Son<br>Неизвестный исполнитель  | ata No.14, 'Moonlight'- Sona | ata No.14, Moonlight |           |          | 6:34            |
| Spring waltz<br>Wilhelm Richard Wagner                 |                              |                      |           |          |                 |
| Suite for orchestra '3 in D m<br>Johann Sebastian Bach | ajor: Air on G String        |                      |           |          |                 |
|                                                        |                              |                      |           |          |                 |
|                                                        |                              |                      |           |          |                 |
|                                                        |                              |                      |           |          |                 |
|                                                        |                              |                      |           |          |                 |
|                                                        |                              | o ∩                  | ā         |          |                 |

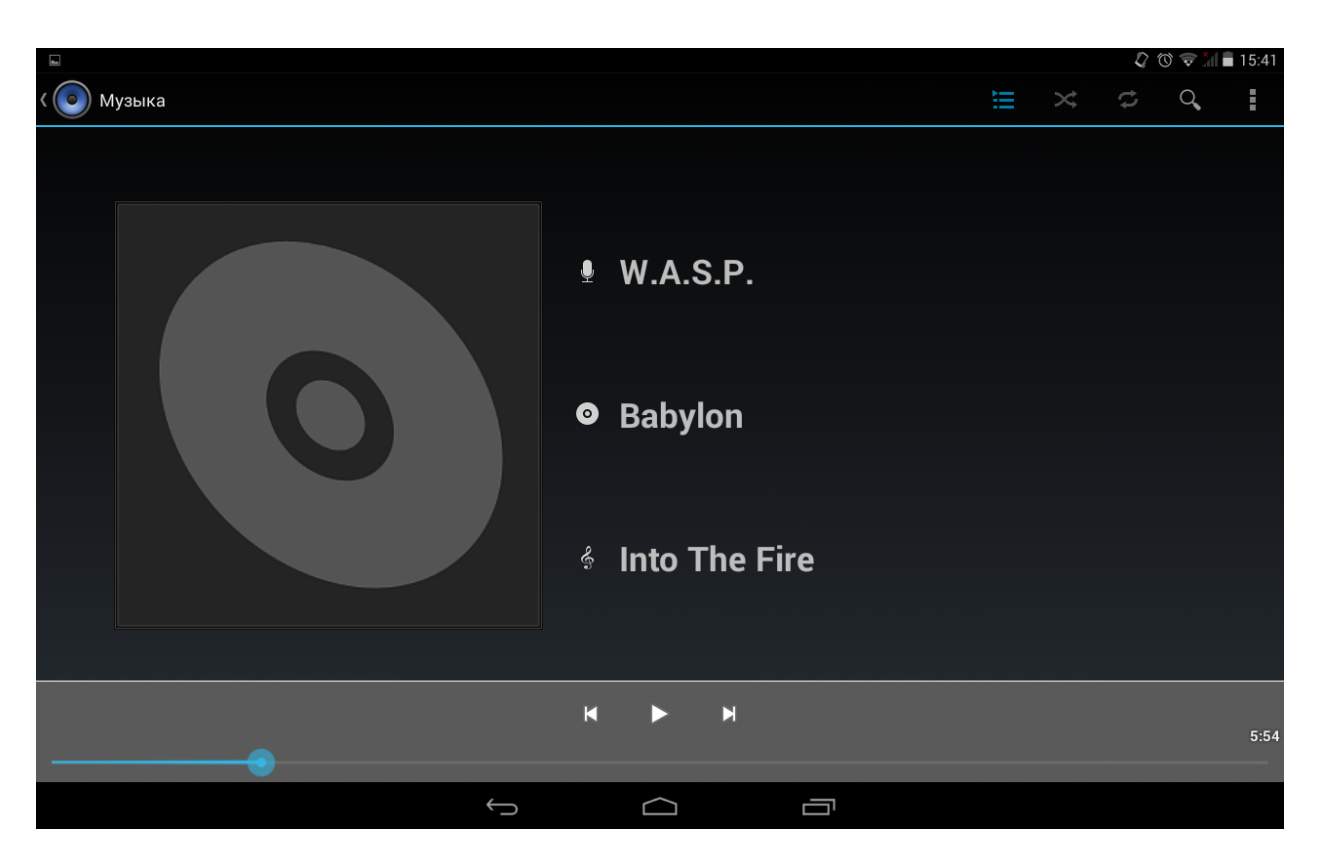

В режиме воспроизведения отображается обложка альбома (если есть), исполнитель, название альбома и композиция. Интерфейс управления плеером позволяет выбрать режим случайного или последовательного воспроизведения, режим повтора, осуществлять промотку и приостанавливать воспроизведение.

# ГАЛЕРЕЯ

В галерее представлены фото и видеофайлы, доступные на устройстве. Для просмотра выберите папку, далее выберите изображение.

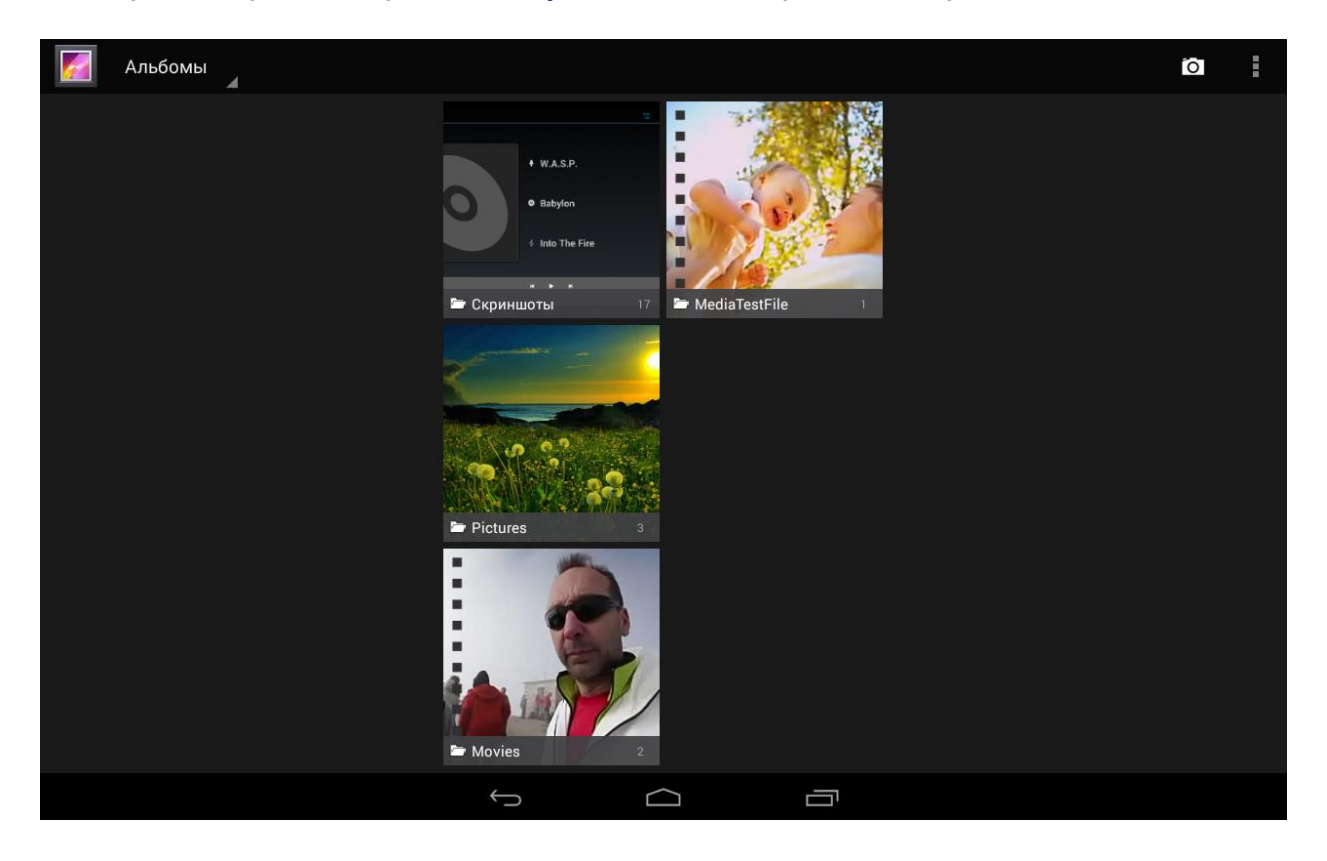

Слайд-шоу: находясь в папке с изображениями, выберите в правом верхнем углу значок **П**. Для выхода из режима слайд-шоу прикоснитесь к экрану.

- Увеличение изображения: прикоснитесь к экрану двумя пальцами и разведите их в стороны.
- Уменьшение изображения: прикоснитесь к экрану двумя пальцами и сведите их вместе.

# ВИДЕО

Для просмотра видео выберите видеофайл в «Галерее» или воспользуйтесь приложением «Video» («Видеопроигрыватель).

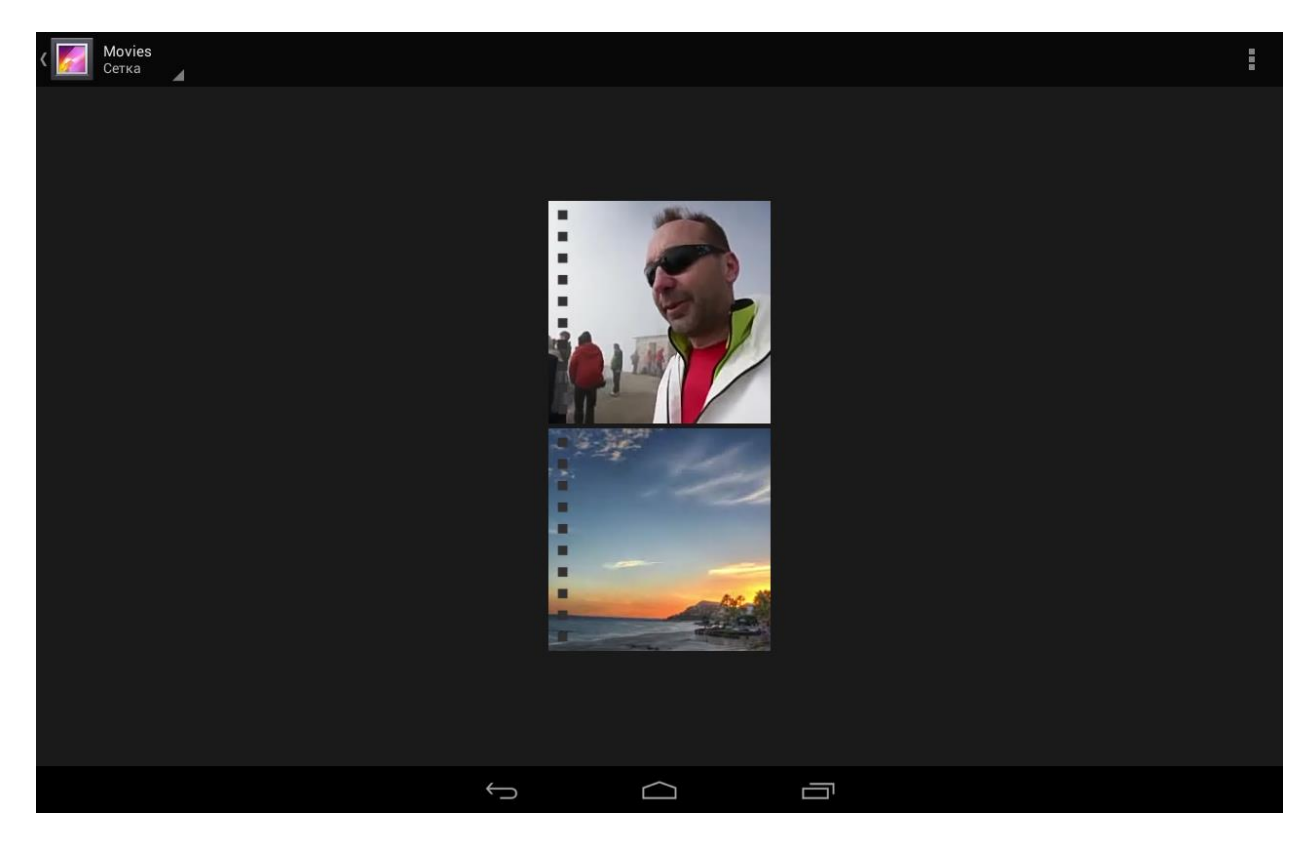

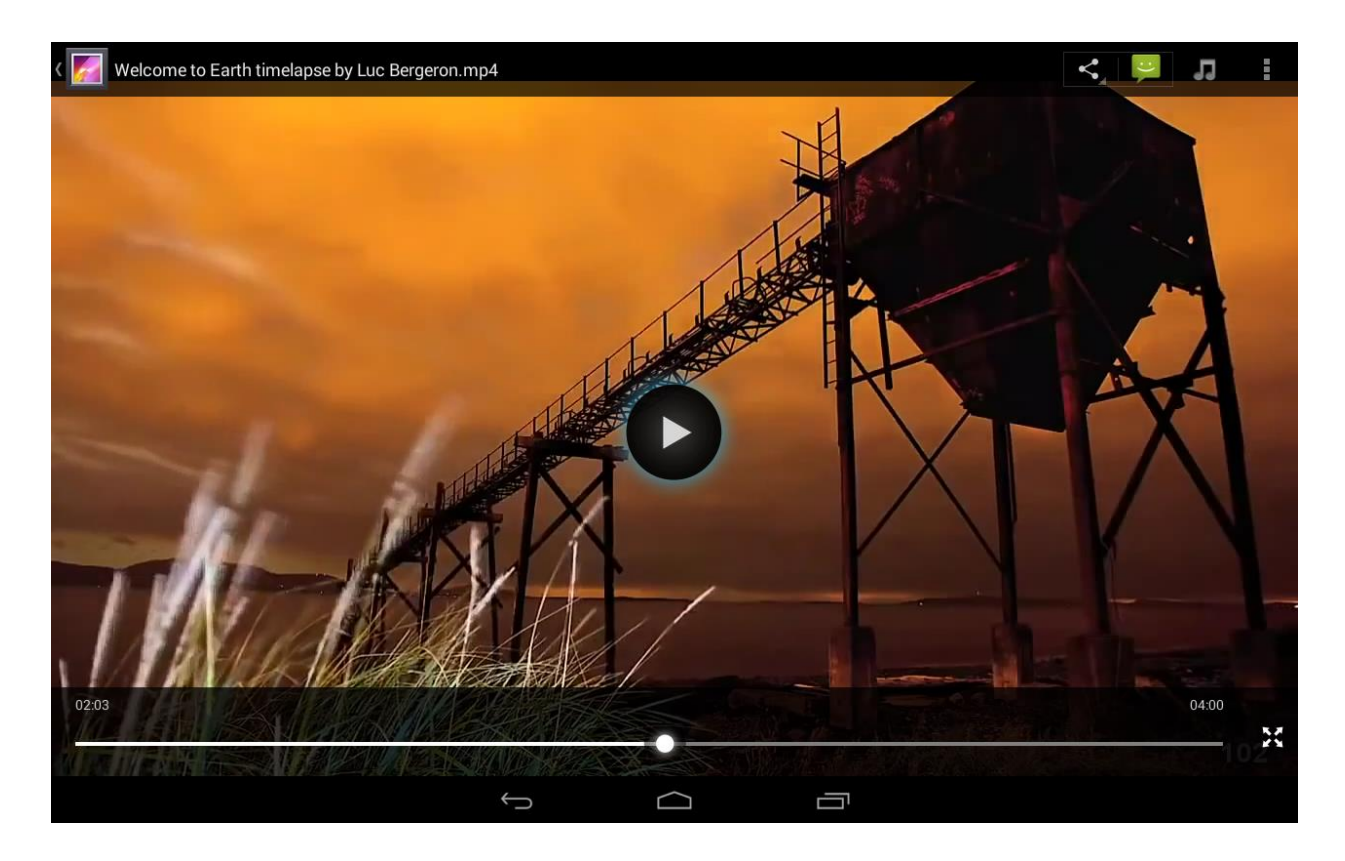

# ПОЧТА

Для работы с электронной почтой необходимо предварительно настроить аккаунт. Настройка многих популярных во всем мире почтовых служб, например, gmail.com осуществляется автоматически.

Также имеется возможность настроить почту вручную, указав тип аккаунта (POP3, IMAP, Exchange) и выбрав настройки, предоставленные вашей почтовой службой.

| 10001 L  |               |               |               |        |        |     |     |        | 2 | ஂ 😨 📶 🖬 15:43 |
|----------|---------------|---------------|---------------|--------|--------|-----|-----|--------|---|---------------|
| 🥏 Настро | йка аккаунта  |               |               |        |        |     |     |        |   |               |
|          | Ярлык         | Email         |               |        |        |     |     |        |   |               |
|          | Укажите ва    | ш эл. адрес и | пароль        |        |        |     |     |        |   |               |
|          | Адрес электро | нной почты    | liq@wexler.ru | I      |        |     |     | Вручну | ю |               |
|          | Пароль        | -             | •••••         |        |        |     | 1.1 | Палос  |   |               |
|          |               |               |               |        |        |     |     | далее  |   |               |
| q        | <b>W</b> 2    | е<br>8        | 4<br>r        | 5<br>t | б<br>У | u 7 | i   | 9      | p | ×             |
| а        | s             | d             | f             | g      | h      | j   | k   |        |   | Готово        |
| ۍ        | z             | x             | с             | v      | b      | n   | m   | !      | ? | ¢             |
| ?123     | 차             | /             | <b>&amp;</b>  |        | QWER   | RTY |     | ,      |   |               |
|          |               |               | /             | -      | $\Box$ |     |     |        |   |               |

### Существует отдельное приложение для работы с почтой Gmail.

|                                      |     |                  |                                                                                                    | 2 10 ਵ       | 15:44         |
|--------------------------------------|-----|------------------|----------------------------------------------------------------------------------------------------|--------------|---------------|
| Вся почта<br>wexlertest003@gmail.com |     |                  |                                                                                                    | <b>™</b> + Q | . 1           |
| Несортированные                      | 8 G | Google+          | Top suggested Google+ Pages for you – Top suggested<br>Google+ Pages for you wexler, here are some posts from     | 25 сент.     | ☆             |
| ≗ Соцсети                            | 5   |                  |                                                                                                    | 0            | Входящие      |
| 📎 Промоакции                         | 9   | команда Evernote | у стоит попрововать: evernote о для Android – не<br>можете прочитать это письмо? Открыть в браузере В             | 9 CEHT.      | ☆<br>Входящие |
| Приоритетные                         | G   | Google+          | >>> Top suggested Google+ Pages for you - Top suggested<br>Google+ Pages for you wexler, here are some posts from | 8 сент.      | ☆             |
| ВСЕ ЯРЛЫКИ                           |     |                  |                                                                                                    |              | Входящие      |
| Помеченные                           | W   | я                |                                                                                                    | 📼 26 авг.    | ☆             |
| Важные                               | W   | я                |                                                                                                    | ൙ 26 авг.    | ☆             |
| Чаты                                 |     |                  |                                                                                                    | @ 26 apr     |               |
|                                      |     | денис миронов    | 2                                                                                                    |              | ☆             |
| Оправленные                          |     |                  |                                                                                                    |              | Входящие      |
| Исходящие                            | G   | Google+ team     | Share with the people you care about, and explore the                                                             | 20 авг.      | $\Diamond$    |
| Черновики                            |     |                  |                                                                                                    | _            | Входящие      |
| Destaction                           | S   | Skype            | Ваша версия Skype для Android устаревает. Обновите ее<br>» прямо сейчас! – Обновите мобильную версию Skype »      | 7 авг.       | ☆             |
| Вся почта                            | 22  |                  |                                                                                                    |              | Входящие      |
| Спам                                 |     | Команда Evernote | Новости Evernote: обновленный Web Clipper и конкурс<br>для путешественников – Evernote Новости Evernote           | 6 авг.       | ☆             |
| Корзина                              |     | i lenne en gen   |                                                                                                    |              | Входящие      |
|                                      |     | Skype            | Вернитесь! Вас ждет абсолютно новое приложение                                                                    | 9июля        |               |

# ДИСПЕТЧЕР ФАЙЛОВ

Проводник, установленный в планшет, представляет собой файловый браузер, при помощи которого можно осуществлять различные операции с файлами.

| 4        |                | 20         | ) 😪 📶 🛢 | 15:44 |
|----------|----------------|------------|---------|-------|
|          | USB-накопитель | <b>-</b> + | 0,      | ŧ     |
|          | Alarms         |            |         |       |
|          | Android        |            |         |       |
|          | data           |            |         |       |
| <b>-</b> | DCIM           |            |         |       |
|          | Download       |            |         |       |
|          | MediaTestFile  |            |         |       |
|          | Movies         |            |         |       |
| <b>-</b> | Music          |            |         |       |
|          | Notifications  |            |         |       |
| <b>-</b> | OTAUpdate      |            |         |       |
|          |                |            |         |       |
|          |                |            |         |       |

# КАЛЬКУЛЯТОР

В планшетном компьютере доступен калькулятор, поддерживающий арифметические действия и расширенные функции (sin, cos, log, факториал и другие).

|     |              |   |   |   |     | <i>Q</i> © ╤ ≟( <b>i i</b> 1) | 5:44 |
|-----|--------------|---|---|---|-----|-------------------------------|------|
|     |              |   |   |   | 5×: | 5 💌                           |      |
| sin | ln           | 7 | 8 | 9 | ÷   | (                             |      |
| COS | log          | 4 | 5 | 6 | ×   | )                             |      |
| tan | е            | - | 0 | 0 |     | /                             |      |
| π   | ۸            |   | Z | ব | -   | =                             |      |
| !   | $\checkmark$ | ( | ) | • | +   |                               |      |
|     |              | ¢ |   |   |     |                               | •••  |

# ПРИЛОЖЕНИЯ

Кроме основных приложений, установленных на планшетном компьютере, существует еще множество приложений, доступных для операционной системы Android. Для того чтобы попасть в меню приложения, нажмите значок **ш** в верхней правой части экрана.

| C C                                                                                                    |                                                                                                    |             |                  |                                                    |                |                |                  |                 |
|----------------------------------------------------------------------------------------------------|----------------------------------------------------------------------------------------------------|-------------|------------------|----------------------------------------------------|----------------|----------------|------------------|-----------------|
| Image: Participant series Image: Participant series Image                                                                                                    |                                                                                                    |             |                  |                                                    |                |                |                  | ☑ ⓪ ☜ 🖬 🖬 15:44 |
| AgereaBageronEargeronForescent frozenAprecedentAprecedentAprecedentAprecedentApprecedentApprecedent                                                                                                    |                                                                                                    |             |                  | Ų                                                  | Q              | Ø              | ·                |                 |
| Image: Range Range Image: Range Range Range   Image: Range Range                            | Адреса                                                                                                    | Видео       | Галерея          | Голосовой поиск                                    | Диктофон       | Диск           | Диспетчер файлов | Загрузки        |
| Kareegaps       Kareegap       Kareegap <t< td=""><td>-32</td><td>-<br/>+</td><td></td><td>21</td><td>9</td><td>8</td><td>Q</td><td>0</td></t<>                                                                                                    | -32                                                                                                    | -<br>+      |                  | 21                                                 | 9              | 8              | Q                | 0               |
| Image: Series of the series of the series of th | Календарь                                                                                                    | Калькулятор | Камера           | Карты                                              | Карты          | КиноПоиск      | Контакты         | Музыка          |
| Hauraurau Hacrobiene Google Haccorie e norça Dorce Cryulai Chipri-Scenpece Tarce   Terrefor Image: Store Image: Store </td <td></td> <td>Ø</td> <td>8*</td> <td>Google Neuns<br/>Neuron art<br/>Martiner Constanting</td> <td>Q</td> <td>ЛитРес:</td> <td>G</td> <td></td>                                                                                                    |                                                                                                    | Ø           | 8*               | Google Neuns<br>Neuron art<br>Martiner Constanting | Q              | ЛитРес:        | G                |                 |
|                                                                                                    | Навигация                                                                                                    | Настройки   | Настройки Google | Новости и погода                                   | Поиск          | Слушай!        | Спорт-Экспресс   | Такси           |
| Tencelou Yacu Yurait Rugeuc. Store Cool Reader OPU-Z EbookDroid Email   Evennote Gismeteo Gismeteo Gismeteo Gismeteo Gismeteo Gismeteo Gismeteo   Medule Installer Imagici, Ni Imagici, Ni Imagici, Ni Imagici, Ni Imagici, Ni Imagici, Ni   Voider Play Imagici, Ni Imagici, Ni Imagici, Ni Imagici, Ni Imagici, Ni Imagici, Ni Imagici, Ni   Voider Play Imagici, Ni Imagici, Ni Imagici, Ni Imagici, Ni Imagici, Ni Imagici, Ni Imagici, Ni   Voider Play Imagici, Ni Imagici, Ni Imagici, Ni Imagici, Ni Imagici, Ni Imagici, Ni Imagici, Ni   Voider Play Imagici, Ni Imagici, Ni Imagici, Ni Imagici, Ni Imagici, Ni Imagici, Ni Imagici, Ni   Voider Play Imagici, Ni Imagici, Ni Imagici, Ni Imagici, Ni Imagici, Ni Imagici, Ni   Voider Play Imagici, Ni Imagici, Ni Imagici, Ni Imagici, Ni Imagici, Ni Imagici, Ni   Voider Play Imagici, Ni Imagici, Ni Imagici, Ni Imagici, Ni Imagici, Ni Imagici, Ni   Voider Play Imagici, Ni Imagici, Ni Imagici, Ni Imagici, Ni Imagici, Ni Imagici, Ni   Voider Play Imagici, Ni Imagici, Ni Imagici, Ni Imagici, Ni Imagici, Ni Imagici, Ni   Voider Play Imagici, Ni Imagici, Ni                                                                                                    | ~                                                                                                    |             | ЛитРес:          | <b>±</b>                                           |                | CPUZ           | Ħ                | <u>e</u>        |
|                                                                                                    | Телефон                                                                                                    | Часы        | Читай!           | Яндекс.Store                                       | Cool Reader    | CPU-Z          | EBookDroid       | Email           |
| Evernote Gismeteo Gnail Google Hangouts iviru iviru gna gerei Kingsoft Office                                                                                                    |                                                                                                    | 3           | <b>N</b>         | 8                                                  |                | \$ <b>~</b> \$ | ivi              | R<br>NS         |
| Image: Substrain of the state     Image: Substrain of the state        Image: Substrain of the state                                                                                                    | Evernote                                                                                                    | Gismeteo    | Gmail            | Google                                             | Hangouts       | ivi.ru         | ivi.ru для детей | Kingsoft Office |
| Image: Construction of the second second | 1. All and a second second sec |             |                  |                                                    |                |                |                  |                 |
| Image: Construction   Mobile Installer   music.ivi   MCPayer   MCPayer                                                                                                    |                                                                                                    |             | - ( ) // `-      |                                                    |                | — '            |                  |                 |
|                                                                                                    |                                                                                                    |             |                  | 19 - 19 Martin                                     | 169 H - 1. 160 | 111111         | 181111111        | ⊘ ७ 🗢 🖬 🖬 15:44 |
|                                                                                                    |                                                                                                    |             |                  |                                                    |                |                |                  |                 |
| Mobile Installer music.ivi MX Player Navitel OZON.ru Play Mapeer SMS/MMS Wexter Play                                                                                                    |                                                                                                    |             |                  |                                                    |                |                |                  | PLAY            |
| Vander                                                                                                    | Mobile Installer                                                                                                    | music.ivi   | MX Player        | Navitel                                            | OZON.ru        | Play Маркет    | SMS/MMS          | Wexler Play     |
| Yandex                                                                                                    |                                                                                                    |             |                  |                                                    |                |                |                  |                 |
|                                                                                                    | Yandex                                                                                                    |             |                  |                                                    |                |                |                  |                 |
|                                                                                                    |                                                                                                    |             |                  |                                                    |                |                |                  |                 |
|                                                                                                    | <i>c</i>                                                                                                    |             |                  |                                                    |                |                |                  |                 |
|                                                                                                    |                                                                                                    |             |                  |                                                    |                |                |                  |                 |
|                                                                                                    |                                                                                                    |             |                  |                                                    |                |                |                  |                 |
|                                                                                                    |                                                                                                    |             |                  |                                                    |                |                |                  |                 |
|                                                                                                    |                                                                                                    |             |                  |                                                    |                |                |                  |                 |
|                                                                                                    |                                                                                                    |             |                  |                                                    |                |                |                  |                 |
|                                                                                                    |                                                                                                    |             |                  |                                                    |                |                |                  |                 |
|                                                                                                    | 11                                                                                                    |             |                  |                                                    |                |                |                  |                 |
|                                                                                                    |                                                                                                    |             |                  |                                                    |                | 5              |                  |                 |

Установка приложений осуществляется при помощи Google Play (Play Mapкет). Google Play — библиотека приложений для Android. В Google Play доступны сотни тысяч бесплатных и платных приложений на любой вкус.

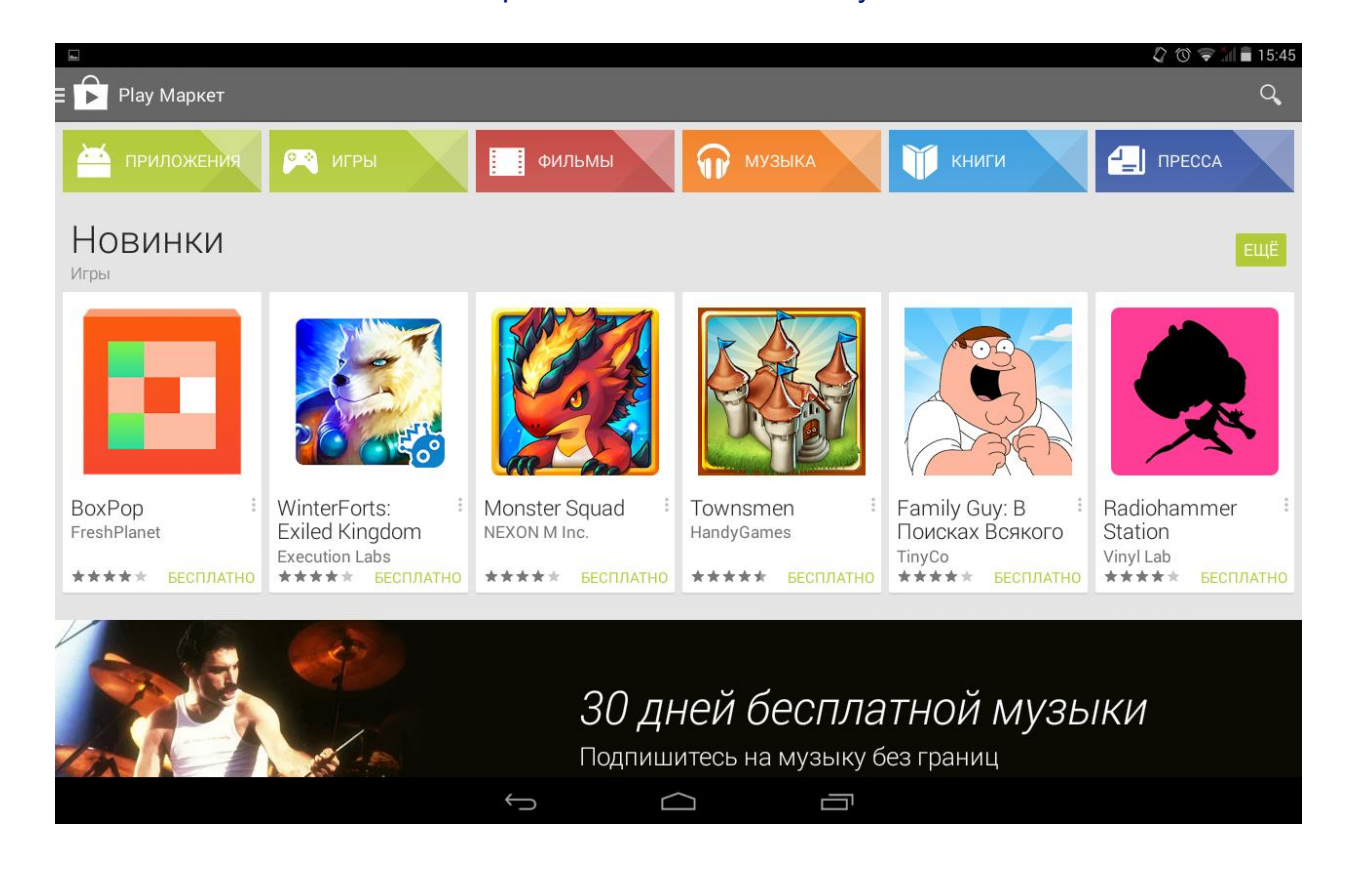

Для удаления приложений выберите «Настройки» — «Приложения», выберите приложение, которое вы желаете удалить — «Удалить» — «Подтвердите выбор».

# WEXLER.PLAY

Ha вашем планшете установлена программа WEXLER.PLAY, собственная наиболее разработка для «горячей» установки компании, предназначенная популярных операционной Android. Приложение программ для системы WEXLER.PLAY программ Google Play, использует стандартный каталог поэтому, предварительно вам необходимо настроить ваш аккаунт Google (подробнее об этом рассказано выше), если вы не сделали это по какой-то причине ранее:

# Установка программ из приложения WEXLER.PLAY осуществляется простым нажатием на соответствующую иконку приложения. После чего вы перенаправляетесь в каталог приложений Google Play. Когда вы установили приложение оно окрашивается в более яркие цвета.

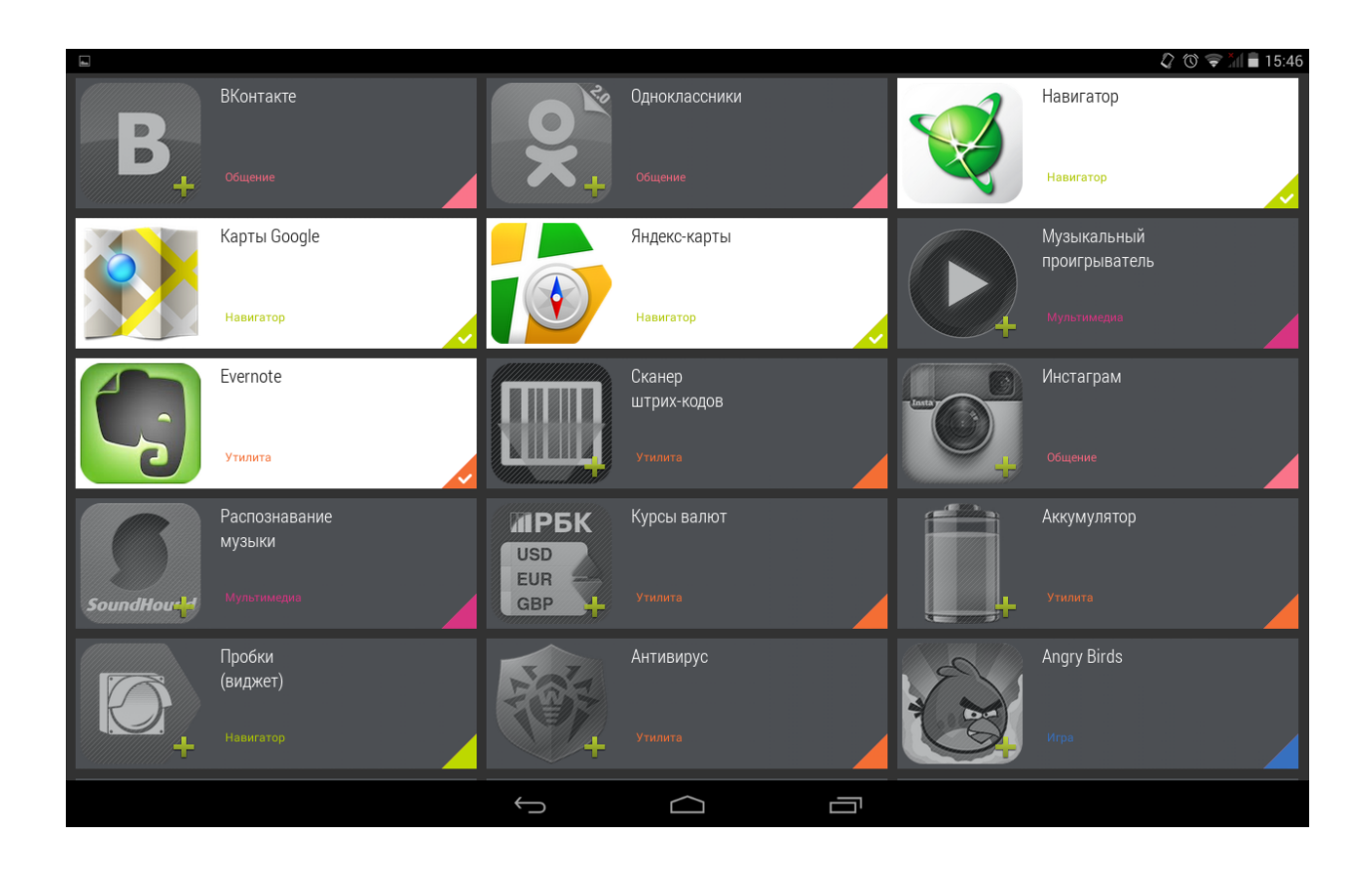

# УСТАНОВКА ОБОЕВ

Чтобы установить обои на основном экране, прикоснитесь к экрану и удерживайте палец, пока не появится меню «Установка обоев». Далее вы можете выбрать изображение из Галереи или выбрать один из предложенных видов обоев. «Живые обои» — это анимированные изображения.

После просмотра подтвердите свой выбор, нажав «Установить обои» в нижней части экрана. Дополнительные виды обоев можно скачать в Play Mapкet.

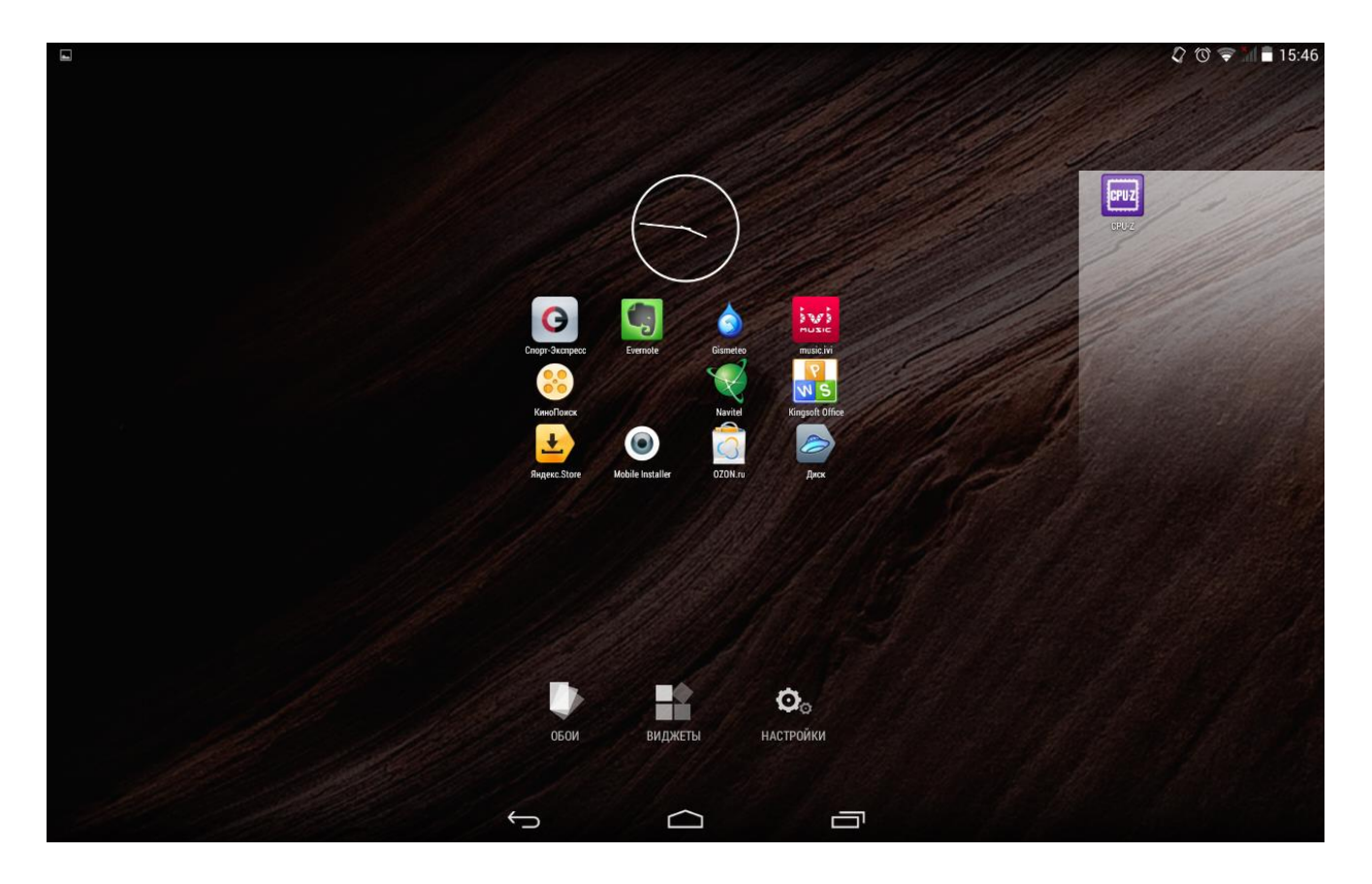

### Установка SIM карты

Обратите внимание, что SIM карта не идет в комплекте с устройством и приобретается отдельно. Обращайтесь к сотовым операторам вашего региона. Перед установкой SIM карты убедитесь, что устройство выключено. При несоблюдении этого правила, вы можете повредить как 3G модем вашего устройства, так и SIM карту. Обратите внимание, что некоторые SIM карты, выпущенные более двух лет назад могут быть не совместимы с современным 3G модемом. Обратитесь к вашему оператору для замены на современную SIM карту.

Слот для SIM-карты расположен на правом торце планшета.

Внимание! Не применяйте силу при установке SIM карты.

#### Работа с Интернет через 3G модем

Для работы в сети Интернет вам требуется активная SIM карта вашего оператора. Перед использованием убедитесь, что на счету мобильного оператора есть средства и у вас подключена услуга мобильного доступа к Интернету.

Все настройки ведущих российских сотовых операторов уже внесены в память устройства.

Вы сможете работать в сети Интернет, когда в панели уведомлений вы увидите значки «3G (H)», «Е» или «G» в зависимости от сети.

#### Совершение звонков

Ваш 8iQ снабжен встроенным модулем телефонной связи. Для совершения звонка убедитесь в том, что на вашей SIM-карте достаточно средств.

### Работа с Bluetooth

Ваш планшет оснащен модулем беспроводной связи Bluetooth. Данный протокол позволяет передавать от одного устройства другому, оснащенному модулем Bluetooth, подключать различные аксессуары, например беспроводные Bluetooth гарнитуры или иные устройства.

### Включение Bluetooth

1. Зайдите в меню «Настройки» - Беспроводные сети – Bluetooth

2. Нажмите на надпись Bluetooth, переведите слайдер влево, до появления надписи «Вкл».

### Сопряжение с другими устройствами

1. Убедитесь, что подключаемое устройство включено, и сделано видимым.

2. Зайдите в меню «Настройки» - Беспроводные сети – Bluetooth вашего планшета.

3. . Нажмите на надпись Bluetooth. Справа вы увидите список доступных Bluetooth устройств.

4. Нажмите на наименование нужного вам устройства.

5. Вам будет показан цифровой код. Нажмите на клавишу «Сопряжение».

6. На другом подключаемом устройстве введите указанный ранее код для сопряжения.

Внимание! Сопряжение устройств произойдет только в случае совпадения введенных цифровых кодов.

# Аксессуары

Для вашего устройства мы рекомендуем использовать следующие аксессуары:

# Чехол WEXLER.SHELL 8iQ

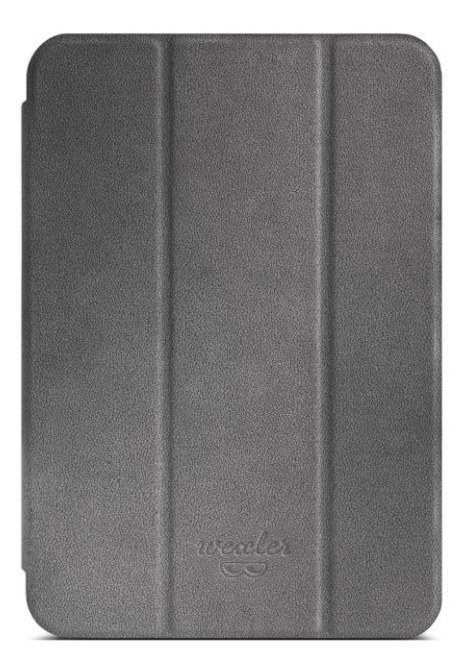

# Зарядное устройство WEXLER.POWER U52B

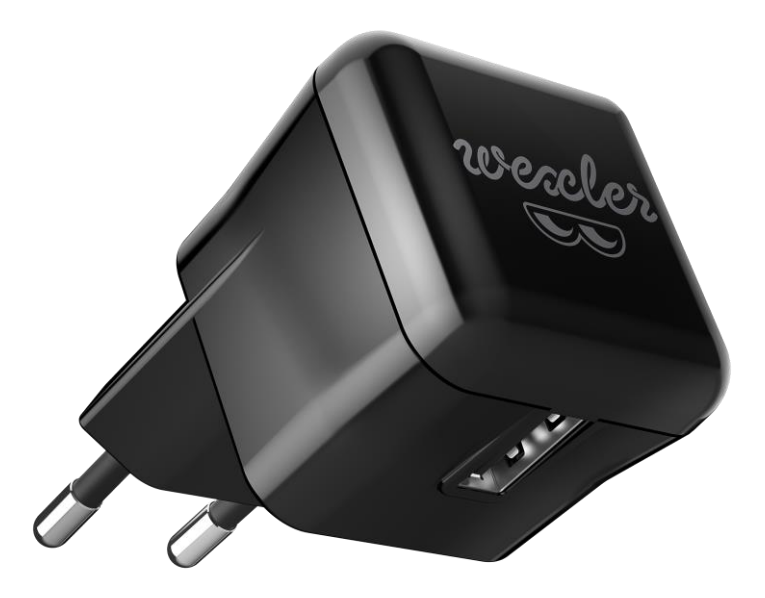

### ВОПРОСЫ И ОТВЕТЫ

1. Почему устройство не включается?

О: Если батарея разряжена, зарядите планшет при помощи прилагаемого зарядного устройства. Если батарея зарядилась, используйте устройство через некоторое время после зарядки. Если батарея не заряжается, обратитесь в сервисный центр.

2. На экране отображается непонятное содержимое.

О: Проверьте, правильно ли установлен язык.

3. Ничего не слышно в наушниках.

О: Убедитесь, что уровень громкости отличен от нуля. Проверьте правильность подсоединения наушников.

4. Не работают клавиши.

О: Проверьте, не включена ли блокировка экрана. Если да, разблокируйте его.

5. Звук воспроизводится с помехами.

О: Убедитесь, что штекер наушников чистый, загрязнение может вызывать помехи. Убедитесь, что воспроизводимый файл не поврежден.

6. Не передаются файлы.

О: Проверьте соединение между персональным компьютером и планшетом.

Убедитесь, что достаточно свободной памяти. Проверьте, не поврежден ли кабель USB.

7. Во время воспроизведения видео идет рассинхронизация звукового и видеоряда.

О: Различные видеофайлы кодируются разными кодеками и с разными разрешениями. Планшетный компьютер является портативным устройством,

поэтому возможности процессора не позволяют воспроизводить абсолютно все файлы. Надеемся на ваше понимание.

#### 8. Устройство зависло.

О: Нажмите кнопку RESET для перезагрузки.

Чтобы устройство не зависало, не нажимайте на клавиши очень быстро;

следите за уровнем заряда батареи; своевременно заряжайте аккумулятор.

Возможно, для вашего устройства появилась новая прошивка, проверьте на сайте wexler.ru и установите.

#### 9. Время работы от батарей слишком мало.

О: Устройство работает от встроенных литиево-полимерных аккумуляторов.

Срок службы аккумуляторов может различаться в зависимости от условий хранения и эксплуатации. Пожалуйста, используйте устройство при нормальной температуре!

Также время автономной работы сокращается при большой громкости воспроизведения, высокой яркости экрана, воспроизведении видео с высоким разрешением, или музыки и т.д.

# 10. Почему объем памяти, показываемый компьютером, отличается от объема памяти, отображаемого устройством?

О: Компьютер считает объем данных исходя из 1024 байт в одном килобайте.

Кроме того, часть объема памяти устройства используется для нужд операционной системы.

#### 11. Изображения дисплея тусклое.

О: Отрегулируйте яркость экрана.

#### 12. Почему планшетный компьютер первый раз включается медленно?

О: После обновления системы, устройству необходимо время для установки встроенных приложений.

13. Устройство не подключается к сети Wi-Fi.

О: Пожалуйста, убедитесь в работоспособности точки доступа Wi-Fi;

Убедитесь, что между устройством и точкой доступа нет стен или других препятствий; расстояние между устройством и точкой доступа не должно быть слишком большим; проверьте, правильно ли введены аккаунт и пароль для доступа к сети.

14. Не получается настроить учетную запись электронной почты.

О: Убедитесь, что устройство подключено к сети Интернет.

Проверьте правильность ввода адреса и параметров электронной почты.

# ТЕХНИЧЕСКИЕ ХАРАКТЕРИСТИКИ

| РАЗМЕР И РАЗРЕШЕНИЕ ЭКРАНА                                                                                                    | 8" (IPS), 1280x800                                                                                                    |
|----------------------------------------------------------------------------------------------------|----------------------------------------------------------------------------------------------------|
| ТЕХНОЛОГИЯ ЭКРАНА                                                                                                    | HD IPS                                                                                                    |
| ТИП СЕНСОРА ЭКРАНА                                                                                                    | Емкостной, мультитач, закалённое стекло                                                                                                    |
| ПРОЦЕССОР                                                                                                    | МТК 8382, Cortex-A7 1.3 ГГц, 4 ядра                                                                                                    |
| ВИДЕОПРОЦЕССОР                                                                                                    | Mali-400 MP2 2 ядра                                                                                                    |
| ОПЕРАТИВНАЯ ПАМЯТЬ                                                                                                    | 1 Гб DDR3                                                                                                    |
| ВСТРОЕННАЯ ПАМЯТЬ                                                                                                    | 8 Гб, 16 Гб                                                                                                    |
| ПОДДЕРЖКА КАРТ ПАМЯТИ                                                                                                    | microSDHC до 32GB                                                                                                    |
| ДАТЧИКИ                                                                                                    | Акселерометр, Виброотклик                                                                                                    |
| WI-FI                                                                                                    | Wi-Fi: 802.11 b/g/n                                                                                                    |
| BLUETOOTH                                                                                                    | есть, Bluetooth 4.0                                                                                                    |
| КАМЕРА                                                                                                    | Фронтальная: 0.3 Мп; Задняя: 2 Мп                                                                                                    |
|                                                                                                    |                                                                                                    |
| ВСПЫШКА                                                                                                    | Есть                                                                                                    |
| ВСПЫШКА<br>GPS                                                                                                    | Есть<br>Есть, с поддержкой A-GPS                                                                                                    |
| ВСПЫШКА<br>GPS<br>ПОДДЕРЖКА СОТОВЫХ СЕТЕЙ                                                                                                    | Есть<br>Есть, с поддержкой A-GPS<br>3G. Поддержка звонков/ СМС, SIM-карта (microSIM)                                                                                                    |
| ВСПЫШКА<br>GPS<br>ПОДДЕРЖКА СОТОВЫХ СЕТЕЙ<br>ИНТЕРФЕЙС ПОДКЛЮЧЕНИЯ                                                                                                    | Есть, с поддержкой А-GPS<br>ЗG. Поддержка звонков/ СМС, SIM-карта (microSIM)<br>microUSB 2.0                                                                                                    |
| ВСПЫШКА<br>GPS<br>ПОДДЕРЖКА СОТОВЫХ СЕТЕЙ<br>ИНТЕРФЕЙС ПОДКЛЮЧЕНИЯ<br>РАЗЪЕМЫ УСТРОЙСТВА                                                                                                    | Есть, с поддержкой А-GPS<br>ЗG. Поддержка звонков/ СМС, SIM-карта (microSIM)<br>microUSB 2.0<br>microUSB, Наушники, Микрофон                                                                                                    |
| ВСПЫШКА<br>GPS<br>ПОДДЕРЖКА СОТОВЫХ СЕТЕЙ<br>ИНТЕРФЕЙС ПОДКЛЮЧЕНИЯ<br>РАЗЪЕМЫ УСТРОЙСТВА<br>ВЫВОД ЗВУКА                                                                                                    | Есть, с поддержкой А-GPS<br>ЗG. Поддержка звонков/ СМС, SIM-карта (microSIM)<br>microUSB 2.0<br>microUSB, Наушники, Микрофон<br>Встроенные стерео динамики, 3.5 мм наушники.                                                                                                    |
| ВСПЫШКА<br>GPS<br>ПОДДЕРЖКА СОТОВЫХ СЕТЕЙ<br>ИНТЕРФЕЙС ПОДКЛЮЧЕНИЯ<br>РАЗЪЕМЫ УСТРОЙСТВА<br>ВЫВОД ЗВУКА<br>ОПЕРАЦИОННАЯ СИСТЕМА                                                                                     | Есть, с поддержкой А-GPS<br>3G. Поддержка звонков/ СМС, SIM-карта (microSIM)<br>microUSB 2.0<br>microUSB, Наушники, Микрофон<br>Встроенные стерео динамики, 3.5 мм наушники.<br>Аndroid 4.4 KitKat                                                                                                    |
| ВСПЫШКА<br>GPS<br>ПОДДЕРЖКА СОТОВЫХ СЕТЕЙ<br>ИНТЕРФЕЙС ПОДКЛЮЧЕНИЯ<br>РАЗЪЕМЫ УСТРОЙСТВА<br>ВЫВОД ЗВУКА<br>ОПЕРАЦИОННАЯ СИСТЕМА<br>ЁМКОСТЬ АККУМУЛЯТОРА                                                             | Есть         Есть, с поддержкой А-GPS         3G. Поддержка звонков/ СМС, SIM-карта (microSIM)         microUSB 2.0         microUSB, Наушники, Микрофон         Встроенные стерео динамики, 3.5 мм наушники.         Аndroid 4.4 КitKat         4000 мАч                                                |
| ВСПЫШКА<br>GPS<br>ПОДДЕРЖКА СОТОВЫХ СЕТЕЙ<br>ИНТЕРФЕЙС ПОДКЛЮЧЕНИЯ<br>РАЗЪЕМЫ УСТРОЙСТВА<br>ВЫВОД ЗВУКА<br>ОПЕРАЦИОННАЯ СИСТЕМА<br>ЁМКОСТЬ АККУМУЛЯТОРА<br>МАТЕРИАЛЫ КОРПУСА                                        | Есть с поддержкой A-GPS<br>3G. Поддержка звонков/ СМС, SIM-карта (microSIM)<br>microUSB 2.0<br>microUSB, Наушники, Микрофон<br>Встроенные стерео динамики, 3.5 мм наушники.<br>Алdroid 4.4 KitKat<br>4000 мАч                                                                                            |
| ВСПЫШКА<br>GPS<br>ПОДДЕРЖКА СОТОВЫХ СЕТЕЙ<br>ИНТЕРФЕЙС ПОДКЛЮЧЕНИЯ<br>РАЗЪЕМЫ УСТРОЙСТВА<br>ВЫВОД ЗВУКА<br>ОПЕРАЦИОННАЯ СИСТЕМА<br>ЁМКОСТЬ АККУМУЛЯТОРА<br>МАТЕРИАЛЫ КОРПУСА<br>ЦВЕТА КОРПУСА                       | Есть, с поддержкой А-GPS<br>ЗG. Поддержка звонков/ СМС, SIM-карта (microSIM)<br>microUSB 2.0<br>microUSB, Наушники, Микрофон<br>Встроенные стерео динамики, 3.5 мм наушники.<br>Алdroid 4.4 KitKat<br>4000 мАч<br>Серебро                                                                                |
| ВСПЫШКА<br>GPS<br>ПОДДЕРЖКА СОТОВЫХ СЕТЕЙ<br>ИНТЕРФЕЙС ПОДКЛЮЧЕНИЯ<br>РАЗЪЕМЫ УСТРОЙСТВА<br>ВЫВОД ЗВУКА<br>ОПЕРАЦИОННАЯ СИСТЕМА<br>ЁМКОСТЬ АККУМУЛЯТОРА<br>МАТЕРИАЛЫ КОРПУСА<br>ЦВЕТА КОРПУСА<br>ГАБАРИТНЫЕ РАЗМЕРЫ | Есть         Есть, с поддержкой А-GPS         3G. Поддержка звонков/ СМС, SIM-карта (microSIM)         microUSB 2.0         MicroUSB, Наушники, Микрофон         Встроенные стерео динамики, 3.5 мм наушники.         Аndroid 4.4 КitKat         4000 мАч         Серебро         213 мм x 122 мм x 8 мм |

\*пользователю доступно меньше из-за особенности архитектуры OC Android

### Внимание!

Производитель может вносить изменения в технические параметры устройства и в программное обеспечение без предварительного уведомления. Обо всех замеченных неточностях просим сообщать в форме обратной связи на официальном сайте www.wexler.ru